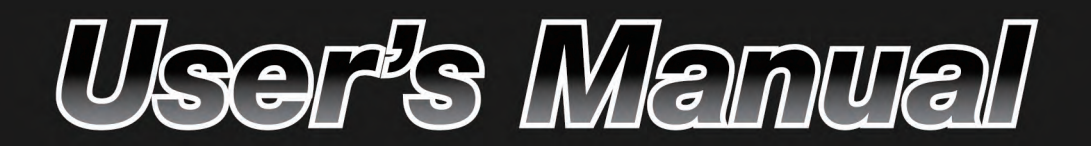

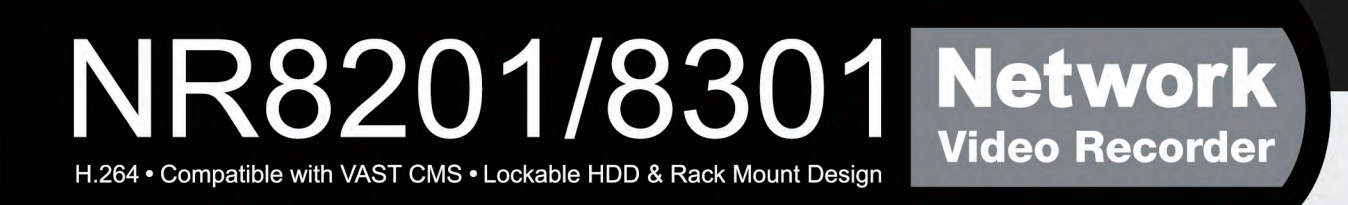

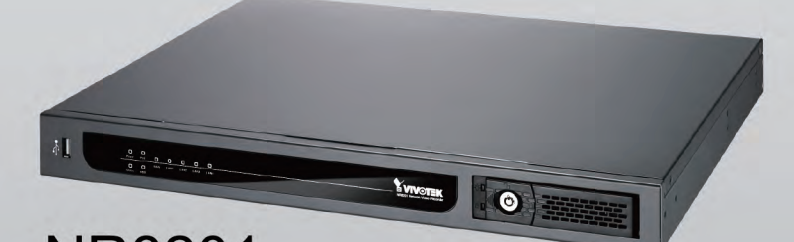

NR8201 4-CH Viewing & Recording External eSATA Interface

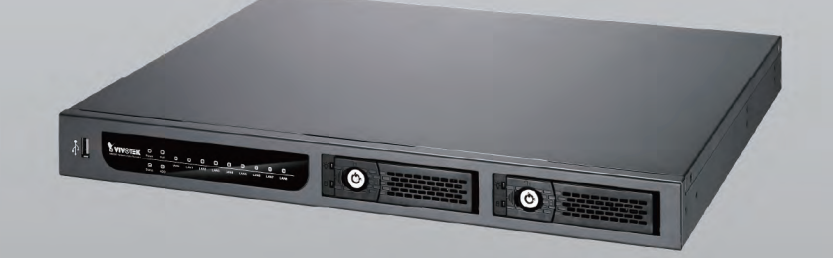

NR8301 8-CH Viewing & Recording Raid 0, 1 Scalable Storage

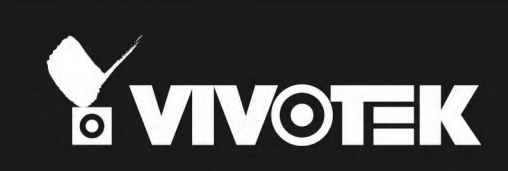

# Table of Contents

| Read before use    3      Package contents    3      Physical description    4      Installation    8      Hard Disk installation    8      Network deployment    9  |
|----------------------------------------------------------------------------------------------------|
| Package contents       3         Physical description       4         Installation       8         Hard Disk installation       8         Network deployment       9 |
| Physical description                                                                                                    |
| Installation                                                                                                    |
| Hard Disk installation                                                                                                    |
| Network deployment9                                                                                                    |
|                                                                                                    |
| Home Page                                                                                                    |
| Configuration                                                                                                    |
| Device                                                                                                    |
| LAN24                                                                                                    |
| Access list                                                                                                    |
| DDNS                                                                                                    |
| Security                                                                                                    |
| Schedule                                                                                                    |
| Recording Policy                                                                                                    |
| Trigger                                                                                                    |
| Layout                                                                                                    |
| System                                                                                                    |
| Maintenance42                                                                                                    |
| Storage43                                                                                                    |
| Backup                                                                                                    |
| System log45                                                                                                    |
| Joystick46                                                                                                    |
| Monitor                                                                                                    |
| User Interface of Monitor Page47                                                                                                    |
| Functions of Monitor Page49                                                                                                    |
| History                                                                                                    |
| User Interface of History Page                                                                                                    |
| Functions of History Page                                                                                                    |
| Appendix                                                                                                    |
| Technical Specifications                                                                                                    |

# **Overview**

VIVOTEK's NR8201/8301 network video recorder offers an elegant recording solution for VIVOTEK network cameras and performs real-time monitoring and recording simultaneously. It supports up to 4-CH (NR8201) and 8-CH (NR8301) H.264, MJPEG, and MPEG-4 video and provides multiple recording modes including alarm recording, scheduled recording, manual recording and continuous recording. The installation is very simple as the camera is able to be inserted automatically when it's plugged in. It also offers a user-friendly interface for the user to configure the network settings and the camera control. Moreover, the 802.3af compliant PoE (Power-over-Ethernet) is able to reduce the complex of the installation, making NR8201/8301 the cost-effective recording systems.

The user can utilize the NR8201/8301 to record high-definition mega-pixel videos on removable hard disk(s) with large capacity and a USB interface for data backup. The NR8201 also supports an external hard disk from the eSATA interface, and the NR8301 supports RAID 0 and 1 storage solution. The built-in gateway separates the network camera connection and the data network connection for the prevention of network congestion. Functional four digital inputs and one digital output interfaces is capable of integrating with the security sensors and alarms. The NR8201/8301 are comprehensive network video recorders featuring with multiple functions to provide the best quality and highest performance in network video recording.

# Read before use

The use of surveillance devices may be prohibited by law in your country. It is the user's responsibility to ensure that the operation of such devices is legal before installing this unit for its intended use.

It is important to first verify that all contents received are complete according to the Package contents listed below. Take notice of the warnings in Quick Installation Guide before the Network Video Recorder is installed; then carefully read and follow the instructions in the Installation chapter to avoid damages due to faulty assembly and installation. This also ensures the product is used properly as intended.

The Network Video Recorder is a network device and its use should be straightforward for those who have basic network knowledge. It is designed for various applications including audio/video recording, general security/surveillance, etc. The Configuration chapter suggests ways to best utilize the Network Video Recorder and ensure proper operations.

# Package contents

- NR8201/8301
- Rack mount kit
- Power cord
- Software CD
- Warranty card
- Quick installation guide

# **Physical description**

### **Front panel**

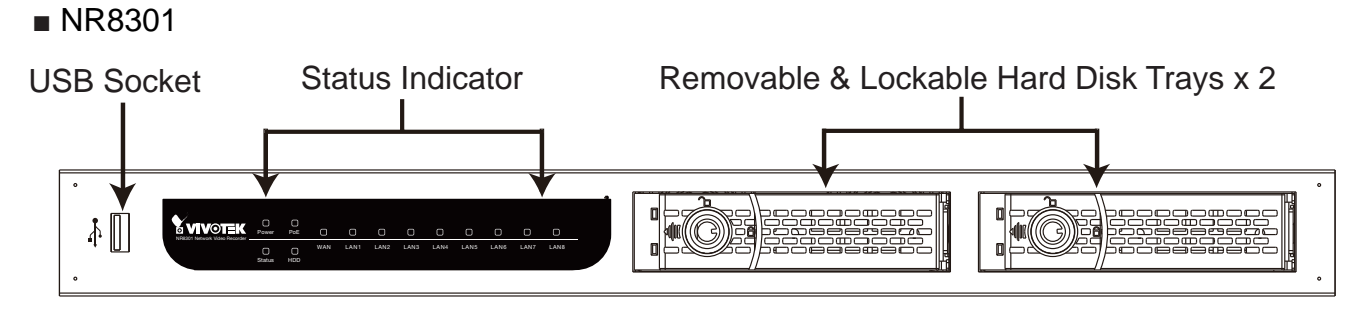

#### NR8201

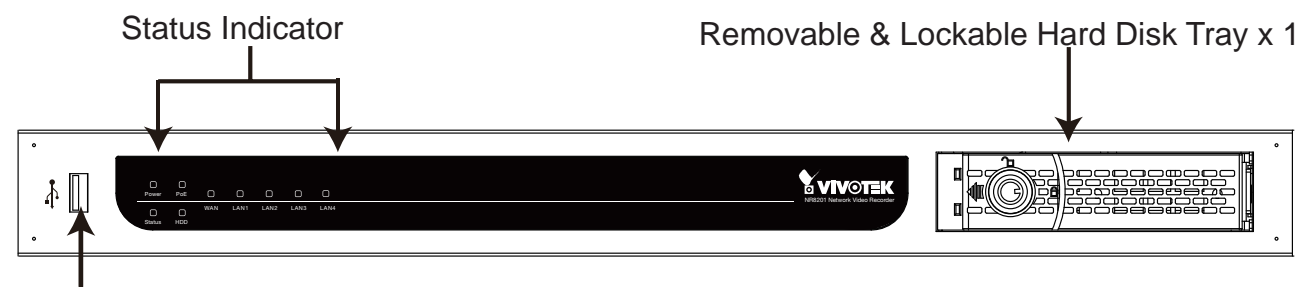

USB Socket

## Connectors

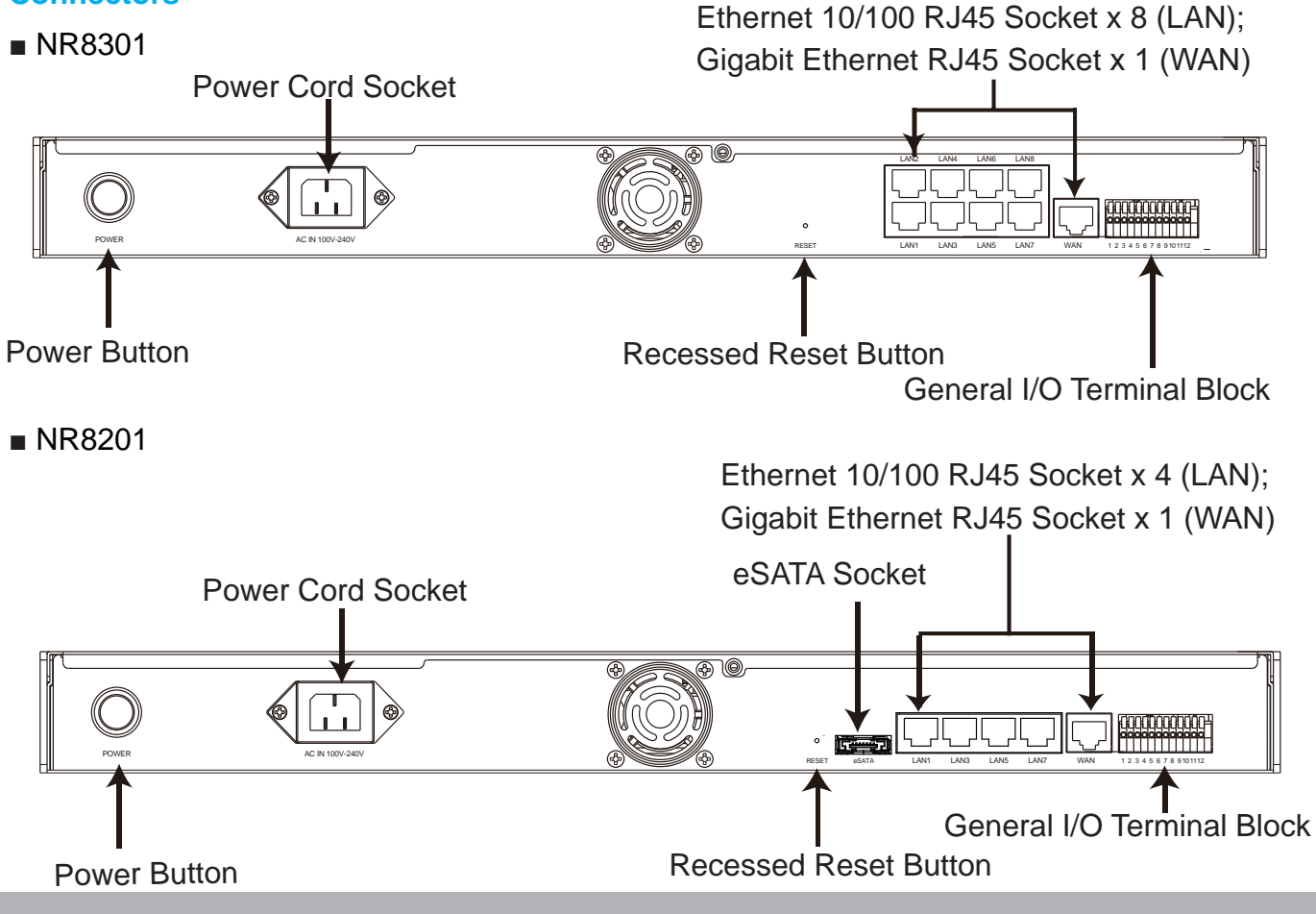

#### **General I/O Terminal Block**

This Network Camera provides a general I/O terminal block which is used to connect external input / output devices. The pin definitions are described below.

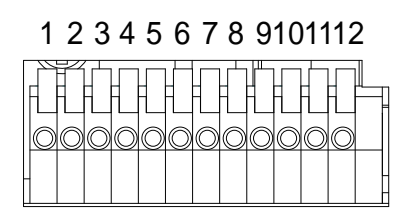

1: Power 2: Relay output COM 3: Relay output N.O. 4: Digital Input 1 5: Digital Input 1 Ground 6: Digital Input 2 7: Digital Input 2 Ground 8: Digital Input 3 9: Digital Input 3 Ground 10: Digital Input 4 11: Digital Input 4 Ground 12: Ground

#### **DI/DO Diagram**

Refer to the following illustration for connection method.

DI wiring diagram:

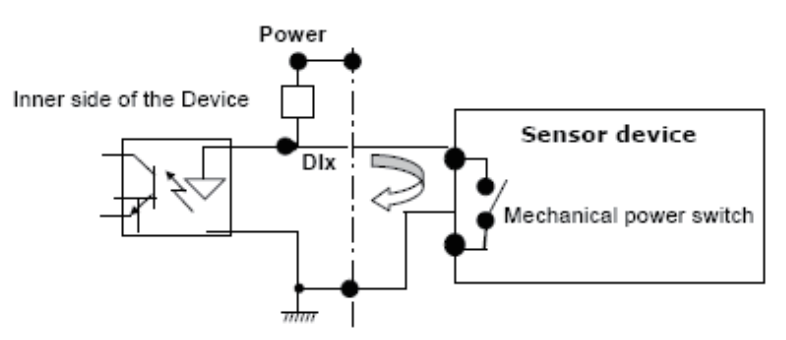

Relay wiring diagram 1

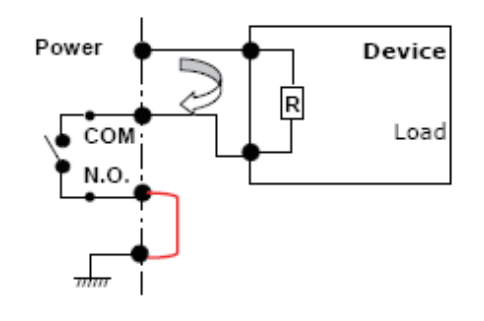

Relay wiring diagram 2

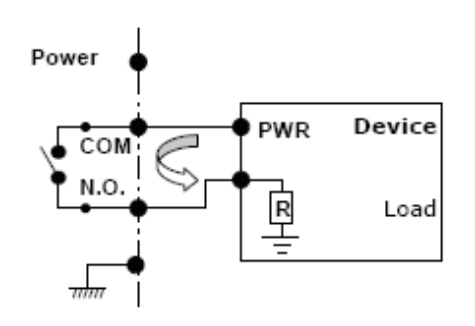

#### **Status LED**

| LED       | Status       | Indication                                                             |
|-----------|--------------|------------------------------------------------------------------------|
| Power     | On           | Power on                                                               |
|           | Off          | Power off                                                              |
| POE       | On           | Power on                                                               |
|           | Off          | Power off                                                              |
| Statuc    | Off          | System not ready                                                       |
| Sialus    | Green        | System ready                                                           |
|           | Blink Green  | During system boot up and maintenance                                  |
|           | Orange       | System failure                                                         |
|           | Blink Orange | System warning                                                         |
| Hard disk | Off          | No HDD attached                                                        |
|           | Green HDD    | normal (for 8301, either of the disks)                                 |
|           | Blink Green  | Hard disk is recording or initializing (for 8301, either of the disks) |
|           | Blink Orange | HDD warning (for 8301, either of the disks)                            |
| WAN       | On           | With connection on                                                     |
|           | Off          | No connection                                                          |
|           | Blink        | WAN port activated                                                     |
| LAN (1-8) | On           | With connection                                                        |
|           | Off          | No connection                                                          |
|           | Blink        | LAN port activated (1-8)                                               |

The LED indicates the status of the Network Video Recorder.

#### Hardware System Requirement

#### Computer:

- Microsoft Windows XP Professional SP2 or above
- Internet Explorer 6.0 or later

#### Hard disk:

NR8201: Support 1 x 3.5" SATA I/II HDD, up to 2TB (Support external eSATA interface)
 NR8301: Support 2 x 3.5" SATA I/II HDD, up to 4TB (Support Raid0, 1 scalable storage)

#### Hardware Reset

There is an indented reset button on the back panel of the Network Video Recorder. It is used to reboot the Network Video Recorder or restore the Network Video Recorder to factory default. Sometimes rebooting the Network Video Recorder could set it back to normal state. If the problems still remain after rebooted, restore the Network Video Recorder to factory default and install again.

**Reboot:** Press and release the indented reset button. All status LED will extinguish and then power on again. Wait for the Status LED to blink and then become steady green in normal state. It takes about 30 seconds to complete the procedure.

Restore: Press the reset button continuously for over 3 seconds. All status LED will extinguish and then power on again. Wait for the Status LED to blink and then become steady green in normal state. Note that all settings will be restored to factory default. It takes about 50 seconds to complete the procedure.

■ NR8301

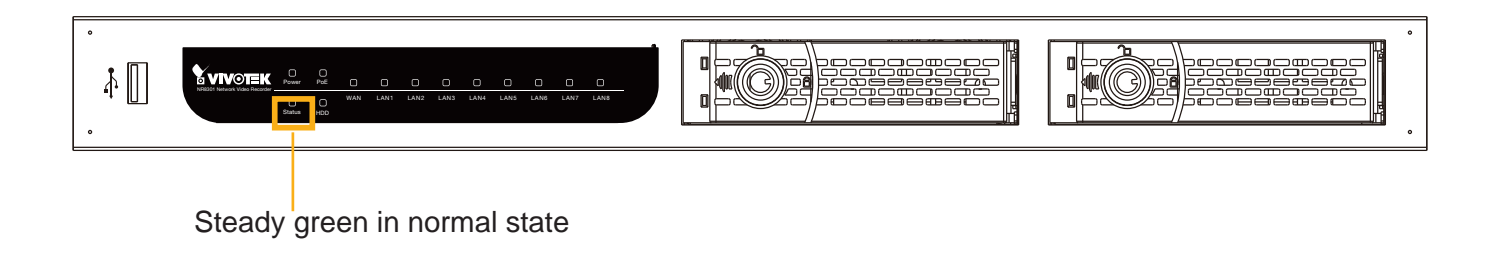

#### NR8201

| Steady green in normal state |  |
|------------------------------|--|

# Installation

Hard Disk installation

Before using the Network Video Recorder, please prepare **SATA hard disk(s)** for recording video.

- 1.Make sure the power is off.
- 2.Secure the supplied rack mount ears if you want to use rack mount installation.
- 3.Loose the lock of the hard disk as shown below and take out the bracket.
- 4.Put your hard disk into the bracket, and secure it with the supplied four screws.
- 5.Loose the lock of the hard disk as shown below and insert your hard disk(s) into the socket.
- 6.Use the supplied key to lock the hard disk socket(s) for security concern.

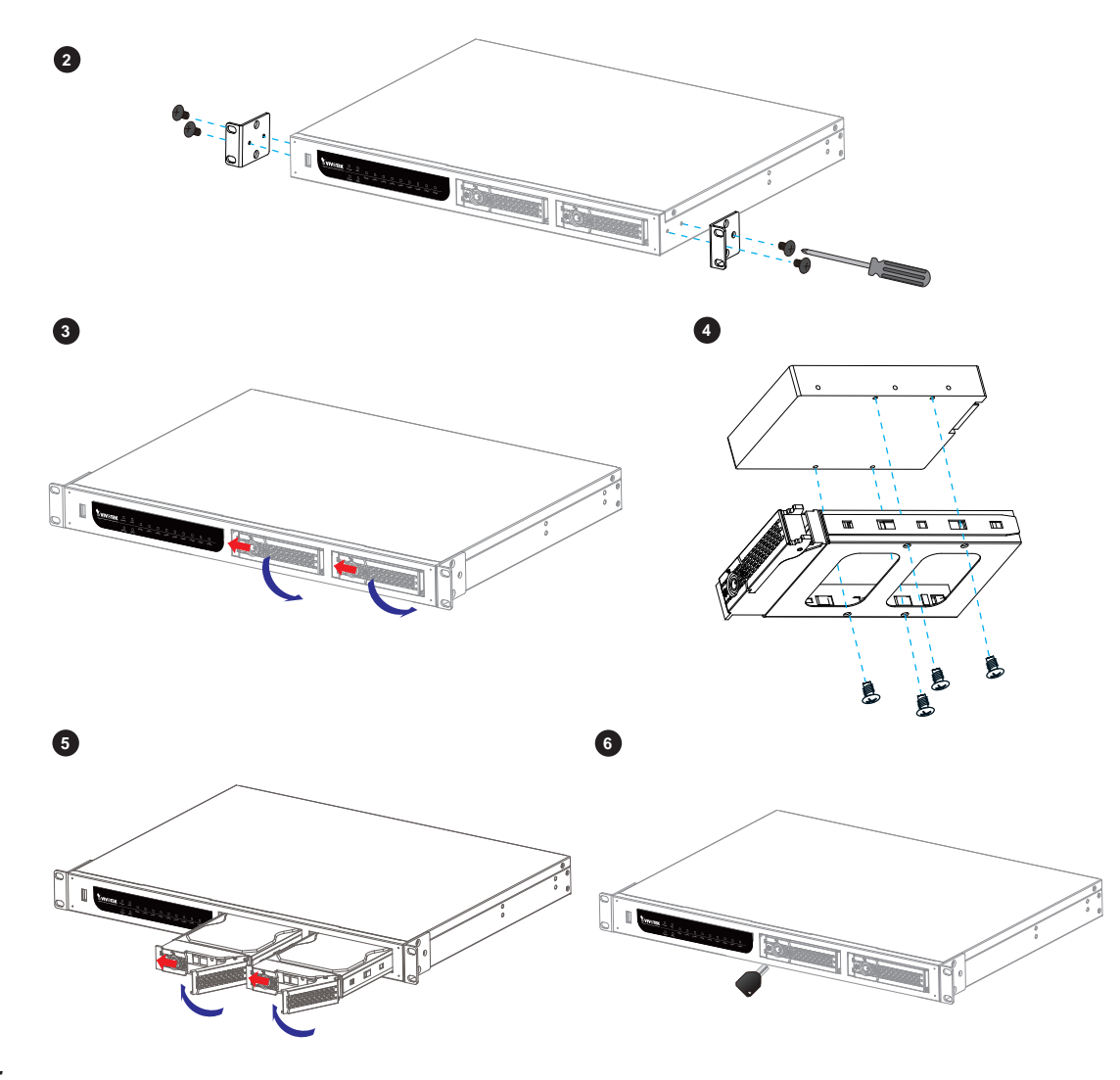

#### <u>NOTE</u>

Please remember to format the hard disk before strating recording. Please refer to Storage on page 43.

# **Network deployment**

### **Device Connection**

- 1. Connect the supplied power cable from the NR8201/8301 to a power outlet.
- 2. Press the power button.
- 3. Connect NR8201/8301 to Network Cameras and computer in LAN via LAN sockets. Because NR8201/8301 supports PoE, if the Network Camera is PoE-compliant (802.3af), it allows transmission of power and data via single Ethernet cable.
- 4. If your want to access NR8201/8301 over the Internet, connect NR8201/8301 to the Internet via WAN socket.
- 5. If you have external devices such as sensors and alarms, make connections from general I/O terminal block.

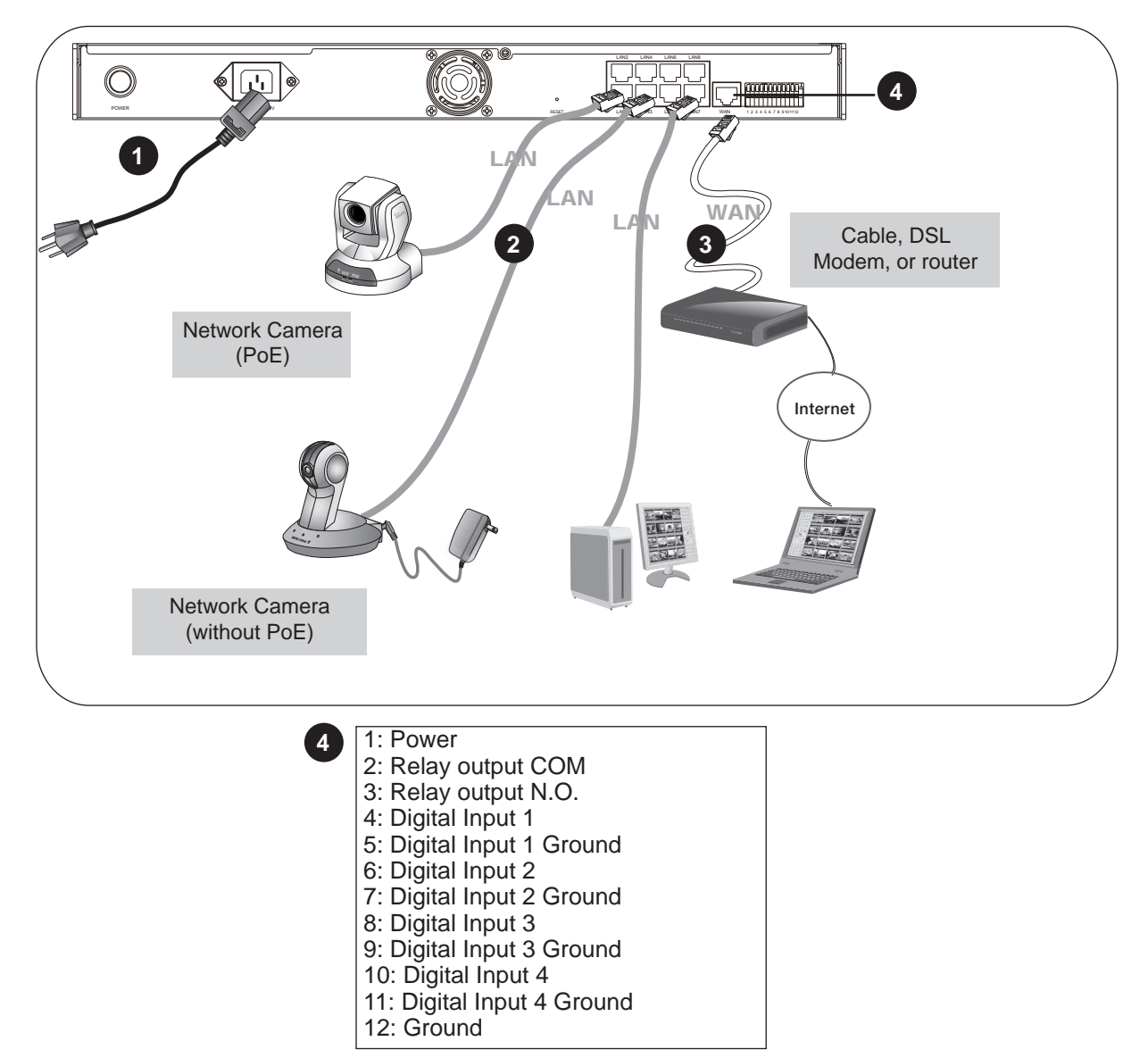

#### **Getting Started**

Please follow the steps below to link your computer to NR8201/8301 for the first time:

- 1. Connect your computer to NR8201/8301 (LAN port) using an Ethernet cable.
- 2. Setup your computer in DHCP mode.
  - a. Click Start > My Network Places > View network connections.
  - b. Right-click on Local Area Connection, and then click Properties.

🔄 🐴 LAN or High-Speed Internet

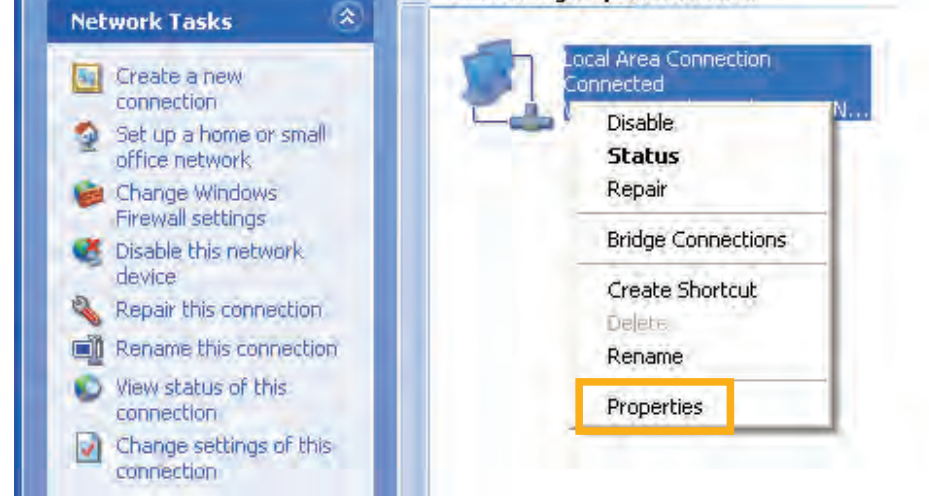

c. Select Internet Protocol (TCP/IP), and then click Properties.

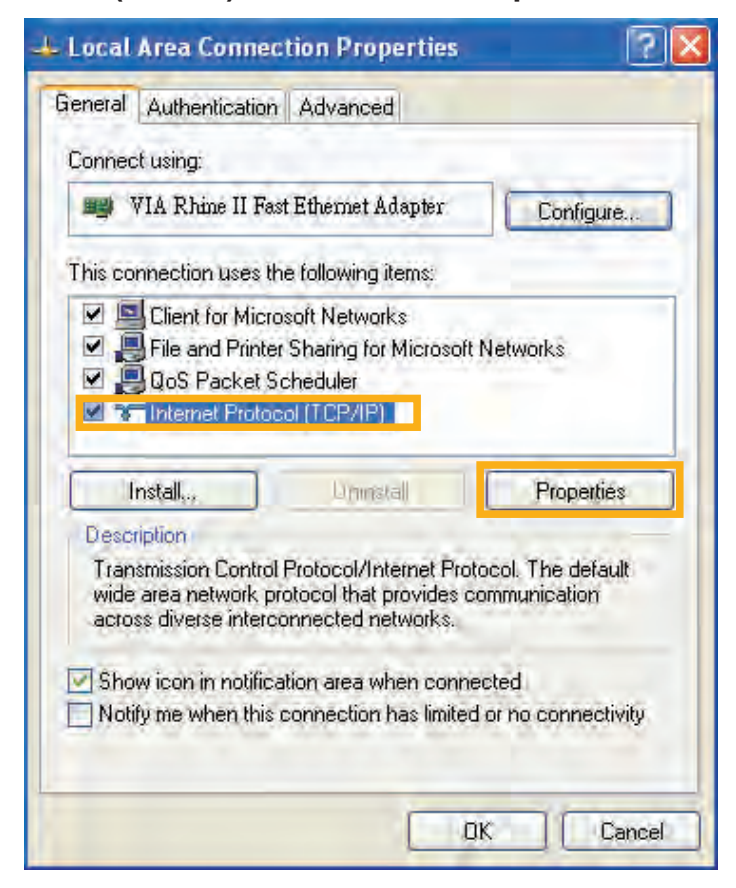

d. Select "Obtain an IP address automatically" and "Obtain DNS server address automatically" as below. Then click **OK** to enable your settings.

| neral   Alternate Configuration<br>ou can get IP settings assigne<br>is capability. Otherwise, you ne | d automatically if your network supports<br>eed to ask your network administrator for |
|----------------------------------------------------------------------------------------------------|---------------------------------------------------------------------------------------|
| e appropriate IP settings.                                                                            |                                                                                       |
| Obtain an IP address autor                                                                            | matically                                                                             |
| OUse the following IP addre                                                                           | SS:                                                                                   |
| IP address                                                                                            |                                                                                       |
| Subnet mask                                                                                           |                                                                                       |
| Detault gateway                                                                                       |                                                                                       |
| Obtain DNS server address                                                                             | s automatically                                                                       |
| ◯ Use the following DNS ser                                                                           | ver addresses:                                                                        |
| Preterred DN1 server                                                                                  |                                                                                       |
| Alternate DN5 serve                                                                                   |                                                                                       |
|                                                                                                    | Advanced.,                                                                            |

3. Then NR8201/8301 will serve as a router and automatically assign an IP address to your computer.

#### Setup NR8201/8301 in LAN

To setup NR8201/8301 for the first time, please refer to page 10 to setup your computer in DHCP mode, and then directly enter the default IP address for NR8201/8301 (http://192.168.100.1) in the address bar of the web browser. The webpage of the Network Video Recorder will be displayed for you to configure the settings.

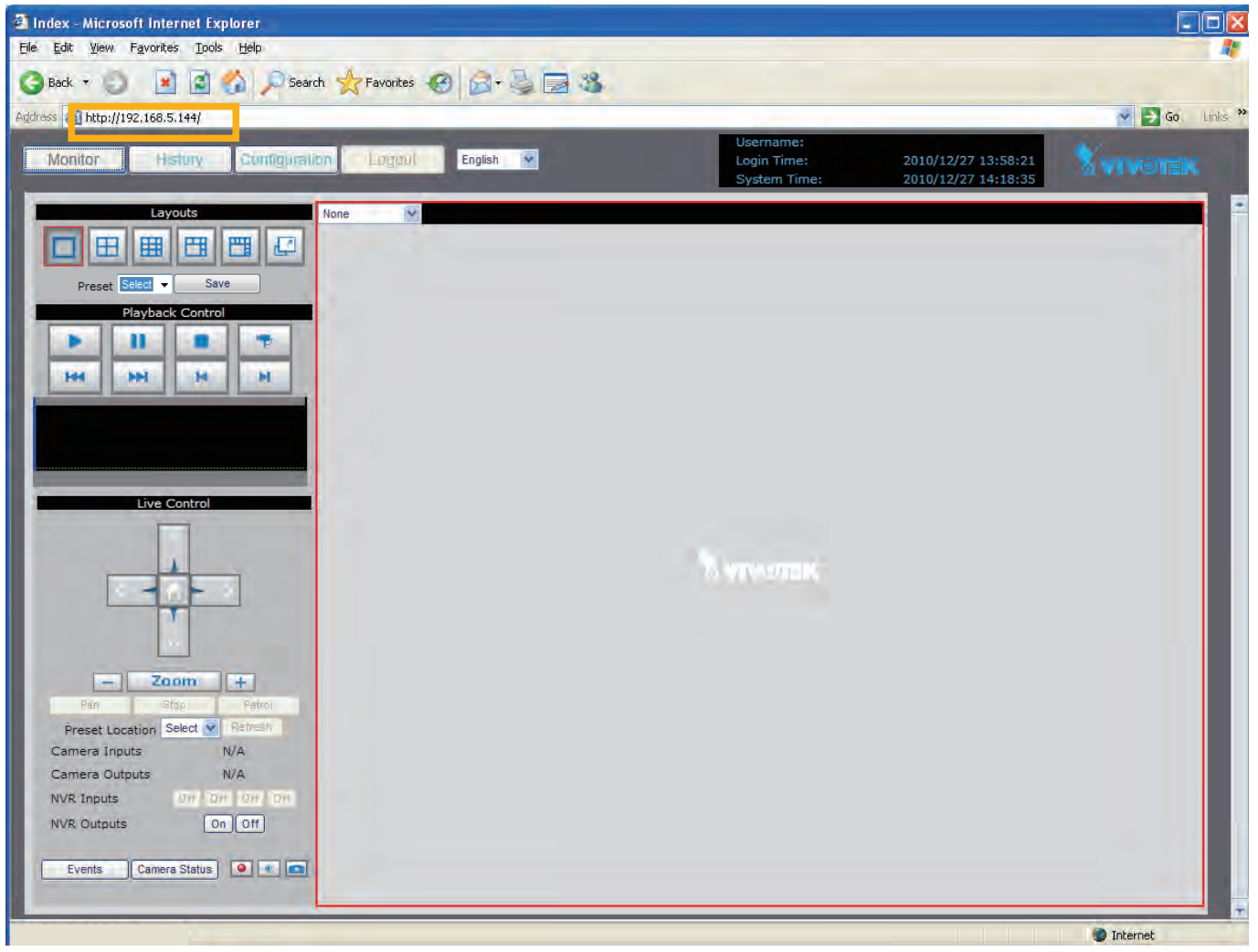

#### LAN Settings Configuration

Go to **Configuration > LAN** to verify the settings as below.

| Maanor History | Configuration Logon English - |                 | Login Time:<br>System Time: | 2008/01/01 11:53:13<br>2008/01/01 11:57:55 |  |
|----------------|-------------------------------|-----------------|-----------------------------|--------------------------------------------|--|
| Device         | >LAN                          |                 |                             |                                            |  |
| Nelwork<br>Lon | LAN                           | 22.3            |                             |                                            |  |
| LAN            | IP Address                    | 192.168.100.1   |                             |                                            |  |
|                | Subnet Mask                   | 255 255 255 0   |                             |                                            |  |
|                | DHCP Server                   |                 |                             |                                            |  |
|                | DHCP Server                   | 🗹 Enabled       |                             |                                            |  |
|                | Starting IP Address           | 192.168.100.2   |                             |                                            |  |
|                | Ending IP Address             | 192.168.100.254 |                             |                                            |  |
|                | Save                          |                 |                             |                                            |  |
|                |                               |                 |                             |                                            |  |

#### **Network Settings Configuration**

If you want to access the Network Video Recorder over the Internet, please go to **Configuration** > **Network** to assign a WAN IP address (public IP) for NR8201/8301. There are three ways to get an IP address: **Private DHCP (Dynamic IP)**, **Static IP address**, and **PPPoE (DSL)**.

#### Internet connection with private DHCP (dynamic IP)

Choose this connection type to automatically obtain a dynamic IP address assigned by a DHCP server. Please follow the steps below to verify the settings:

- 1. Go to **Configuration > Network**. Click **Get IP address automatically.**
- 2. Click **Save** to enable the settings.

| Monitor History ( | Configuration Logout English | Username:<br>Login Time:<br>System Time: | 2010/12/28 07:47:19<br>2008/01/01 09:00:29 |  |
|-------------------|------------------------------|------------------------------------------|--------------------------------------------|--|
| Device            | >Network                     |                                          |                                            |  |
| Network           | Notational Trans             |                                          |                                            |  |
| LAN               | Get IP address automati      | ically                                   |                                            |  |
| Access List       | Use fixed IP address         |                                          |                                            |  |
| DDNS              | IP Address                   | 192.168.4.117                            |                                            |  |
| Security          | Subnet Mask                  | 255.255.255.0                            |                                            |  |
| Schedule          | Default Router               | 192.168.4.1                              |                                            |  |
| Recording Policy  | Primary DNS Server           | 192 168 0 10                             |                                            |  |

- 3. If your computer is in the same domain with the WAN IP address, then you can use VIVOTEK Installation Wizard 2 (IW2) to search for the Network Video Recorder easily. Please follow the steps below to run IW2:
  - a. Install the IW2 under the Software Utility directory from the software CD. Double-click the IW2 shortcut on your desktop to launch the program.

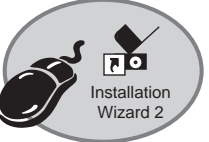

b. The program will conduct analysis on your network environment. After your network environment is analyzed, please click Next to continue the program.

| allation Wizard 2                        |
|------------------------------------------|
| etwork environment was analyzed as below |
| Private DHCP                             |
| Router                                   |
|                                          |

c. The program will start searching for all VIVOTEK devices in the same LAN.

d. After searching, the main installer window will pop up. Click on the MAC and model name which match the product label on your device to connect to the Network Video Recorder.

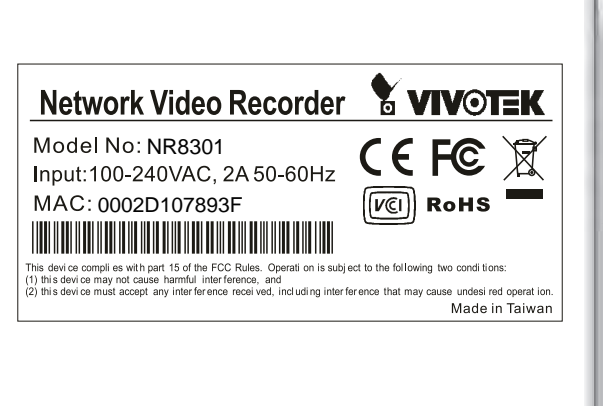

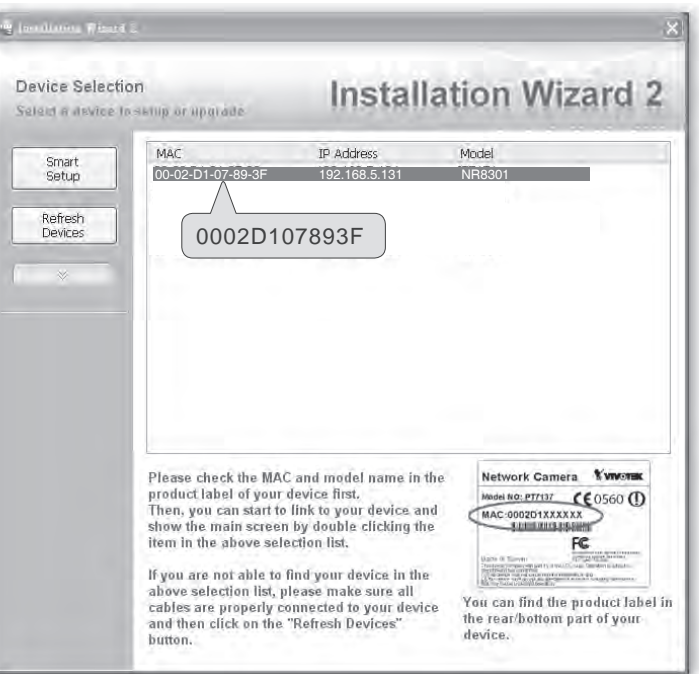

#### Internet connection with static IP

Choose this connection type if you want to use a static IP for the Network Video Recorder. Please follow the steps below to change the settings:

- 1. Go to Configuration > Network. Click Use fixed IP address.
- 2. Enter the static IP, Subnet Mask, Default Router, Primary DNS Server, and Secondary DNS Server provided by your ISP.
- 3. Click **Save** to enable the settings.
- 4. The MAC address will be shown when selecting fixed IP address.

|         | >Network                       |                 |                   |
|---------|--------------------------------|-----------------|-------------------|
| Network | N transfer Trans               | 6               |                   |
|         | © Get IP address automatically | 4               |                   |
|         | Use fixed IP address           |                 |                   |
|         | IP Address                     | 192.168.4.117   |                   |
|         | Subnet Mask                    | 255.255.255.0   |                   |
|         | Default Router                 | 192.168.4.1     |                   |
|         | Primary DNS Server             | 192.168.0.10    |                   |
|         | Secondary DNS Server           | 192.168.0.20    | _                 |
|         | MAC Address                    | 0;2:2e:13:a0:2d |                   |
|         | © PPPoE                        |                 |                   |
|         | User Name                      |                 |                   |
|         | Password                       |                 |                   |
|         | Confirm Password               |                 |                   |
|         | Service Settings               |                 |                   |
|         | HTTP Port                      | 80              | (80, 1025-65535)  |
|         | RTSP Port                      | 554             | (554, 1025-65535) |
|         | Lippo Presentation             | Enabled         |                   |

#### Internet connection via PPPoE (Point-to-Point over Ethernet)

Choose this connection type if you wish to connect to the Internet via a DSL Line. Please follow the steps below to setup:

- 1. Go to **Configuration > Network**. Click **PPPoE**.
- 2. Enter the User Name and Password provided by your ISP.
- 3. Enable the Upnp protocol by selecting the Upnp presentation if you require to apply it.
- 4. Click **Save** to enable the settings.
- 5. The IP Address, Subnet Mask, Default Router, Primary DNS Server, MAC address will automatically show up in the above blanks.

|         | >Network                     |                                                                                                    |   |
|---------|------------------------------|----------------------------------------------------------------------------------------------------|---|
| Network |                              |                                                                                                    |   |
| LAN     | Get IP address automatically |                                                                                                    |   |
|         | © Use fixed IP address       |                                                                                                    |   |
|         | IP Address                   | 192.168.4.117                                                                                                    |   |
|         | Subnet Mask                  | 255.255.255.0                                                                                                    |   |
|         | Default Router               | 192.168,4,1 5                                                                                                    |   |
|         | Primary DNS Server           | 192.168.0.10                                                                                                    |   |
|         | Secondary DNS Server         | 192.168.0.20                                                                                                    |   |
|         | MAC Address                  | 0.2.2e 13:a0:2d                                                                                                    | 2 |
|         | PPPoE                        |                                                                                                    |   |
|         | User Name                    | VIVOTEK                                                                                                    |   |
|         | Password                     |                                                                                                    | _ |
|         | Confirm Password             | •••••                                                                                                    |   |
|         | Service Settings             | and the second second s |   |
|         | HTTP Port                    | 80 (80, 1025-65535)                                                                                                    |   |
|         | RTSP Port                    | 554 (554, 1025-65535)                                                                                                    |   |

#### <u>NOTE</u>

When attempting link to NR8201/8301 for the first time with the web browser, a message will pop up to remind you of installing required plug-in or software first.

| Do you want to install this software? |         |               |
|---------------------------------------|---------|---------------|
| Name: RTSP MPEG4 SP Control           |         |               |
| Publisher: VIVOTEK INC.               |         |               |
| × More options                        | Install | Don't Install |

 If you receive a message saying that your Internet Explorer<sup>®</sup> security settings prohibit installing Active X<sup>®</sup> components, please enable your Active X<sup>®</sup> Controls for your browser.
 1. Click Tools > Internet Options > Security > Custom level... on the tool bar of the Internet browser.

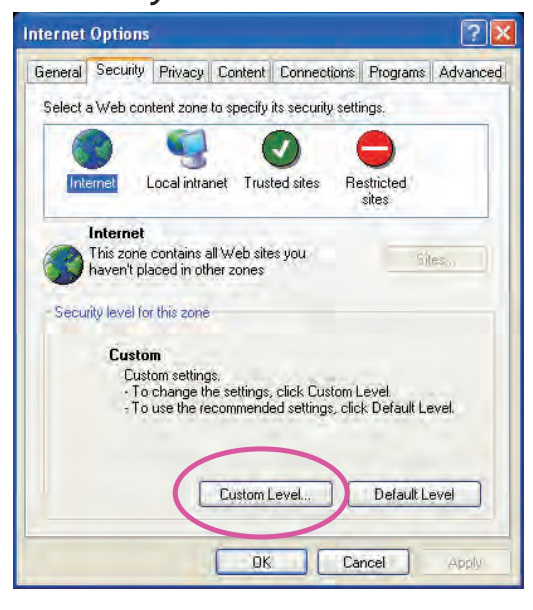

2. Look for Download signed Active $X^{e}$  controls; select Enable or Prompt. Click OK.

| Security Settings                                                                                                    | 2 🛛                     |
|----------------------------------------------------------------------------------------------------|-------------------------|
| Settings:                                                                                                    |                         |
| ActiveX controls and plug-ins     Download signed ActiveX controls     Disable     Enable     Prompt                                     |                         |
| Download unsigned ActiveX controls     Disable     Enable     Prompt     Disable     Enable     Disable     Enable     Enable     Prompt | s<br>not marked as safe |
| Reset custom settings                                                                                                    | Recet                   |
| OK                                                                                                    | Cancel                  |

3. Refresh your web browser, and then install the Active  $X^{e}$ . Follow the instructions to finish installation.

# Home Page

Following is the user interface of the home page. It is composed of the following sections.

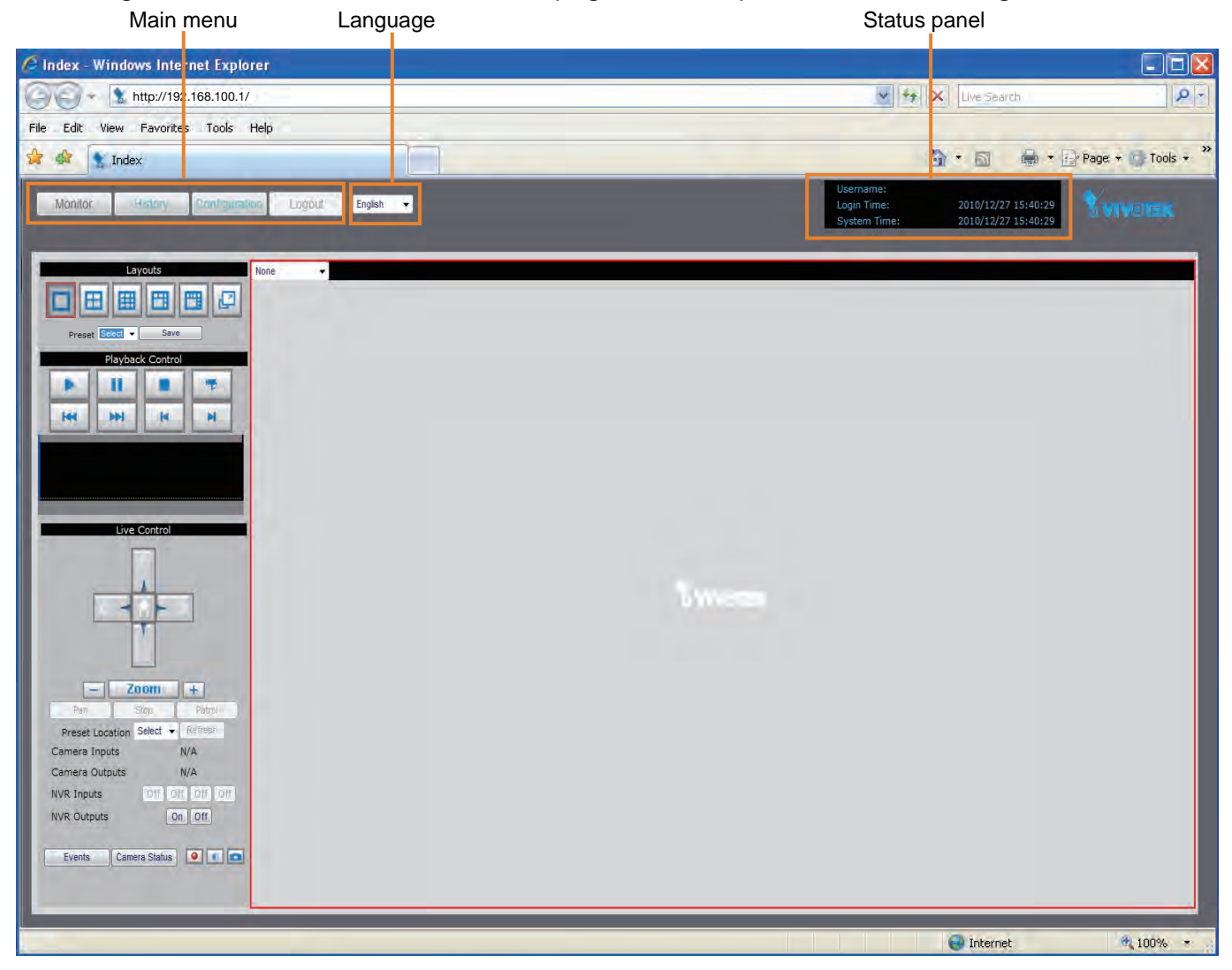

# Main menu

There are four buttons for you to click to open the page:

Monitor: Click this button to open the monitoring page. This page is for you to see the live video or playback the recorded data.

<u>History</u>: Click this button to open the History page. This page is for you to search and playback recorded data in a specific range of time.

<u>Configuration</u>: Click this button to open the Configuration page. This page is for you to configure the settings of the network video recorder. It is suggesting to apply a password for the Network Video Recorder, so that only the authorized user can configure the settings. Please refer to page 19 for detailed information.

Logout: Click this button to logout the home page. This button will be enabled if you set up a root password in the Security page. Please refer to page 28 for detailed information.

# Language

Click the drop-down list to choose a language for the user interface. Language options are available in: English, 繁體中文, 簡体中文, 日本語, Français, Español, Deutsch, Português, Italiano.

## **Status panel**

| Username:    |  |
|--------------|--|
| Login Time:  |  |
| System Time: |  |

2010/12/28 07:47:19 2010/12/28 07:48:14 User Name (default: root) Login Time (yyyy-mm-dd hh:mm:ss) Current Time (yyyy-mm-dd hh:mm:ss)

#### <u>NOTE</u>

- The Userrname will be blank if you have not setup a password in the Security page. Please refer to page 28 for detailed information.
- Depending on user's privilege of the user account, the access to the configuration page may be restricted. For more information about user's privilege, please refer to Manage Privilege on page 29.

# Configuration

This page contains several sub-pages: "Device", "Network", "LAN", "Access list", "DDNS", "Security", "Schedule", "Recording Policy", "Trigger", "Layout", "System", "Maintenance", "Storage", "Backup", "System Log", and "Joystick". Each sub-page in the left menu will be explained in the following sections.

# Device

This page allows user to add a new device or modify an inserted device. NR8201 supports simultaneous 4-CH video recording, as NR8301 8-CH video recording.

| Manitar History | Configuration Logout English | •              | Username:<br>Login Time:<br>System Time: | 2010/12/28 07:47:19<br>2008/01/01 09:17:50 |  |
|-----------------|------------------------------|----------------|------------------------------------------|--------------------------------------------|--|
| Device          | >Device                      |                |                                          |                                            |  |
|                 | Bevice Configuration         |                |                                          |                                            |  |
|                 | Select Device                | Add new        |                                          |                                            |  |
|                 | Device Name                  |                |                                          |                                            |  |
| DDNE            | IP Address                   |                | Detec                                    | t Device                                   |  |
|                 | Username                     |                |                                          |                                            |  |
|                 | Password                     |                |                                          |                                            |  |
|                 | Device Type                  |                | ÷                                        |                                            |  |
|                 | MAC Address                  |                |                                          |                                            |  |
|                 | HTTP Port                    |                | (80, 1025                                | -65535)                                    |  |
|                 | RTSP Port                    |                | (554, 102                                | 5-65535)                                   |  |
|                 | Save Remove                  | Link to Device | Search Device                            |                                            |  |

The following is the support list of NR8201 and NR8301. If the camera you wish to add is not on the list, you may choose "unknown" from the list, or you may download the newest firmware updated with the new models.

| 8000 series | 7000 series              | 6000 series  |
|-------------|--------------------------|--------------|
| IP8161      | IP7135 / 7137            | IP6112/22    |
| IP8330      | IP7130/31/32/33/34/38/39 | IP6117/27    |
| IP8332      | IP7142                   | PZ6112/22    |
| IP8151/51P  | IP7151/ 52/ 53/ 54       | PZ6114/24    |
| IP8162/62P  | IP7160/ 61               | FD6111V/ 21V |
| FD8133      | IP7251/7330/7361         | FD6112V/ 22V |
| FD8134      | IZ7151                   | SD6112V/ 22V |
| FD8161      | PT7135/37                |              |
| FD8361      | PZ7151/ 52               |              |
| SD81x1      | PZ7111/21/12/31/32       |              |
|             | FD7131/ 32/ 41           |              |
|             | SD7151/73x3              |              |
|             | VS7100                   |              |

#### Auto search by device installer or manually install in LAN

If your devices are linked to the LAN port of the Network Video Recorder, you can follow the steps below to add a new device:

- 1. Click **Search Device**. The searching results will be displayed in the following column. You can click Stop Searching if the linked devices are all displayed on the list.
- 2. You may wait for a moment while the system is searching for the new devices.
- 3. Select a device to be inserted. Modify the Device Name if necessary.
- 4. Click Add Devices to enable the settings.
- 5. Select **Add new** on the drop-down list, and click on the device which you would like to change the network settings.

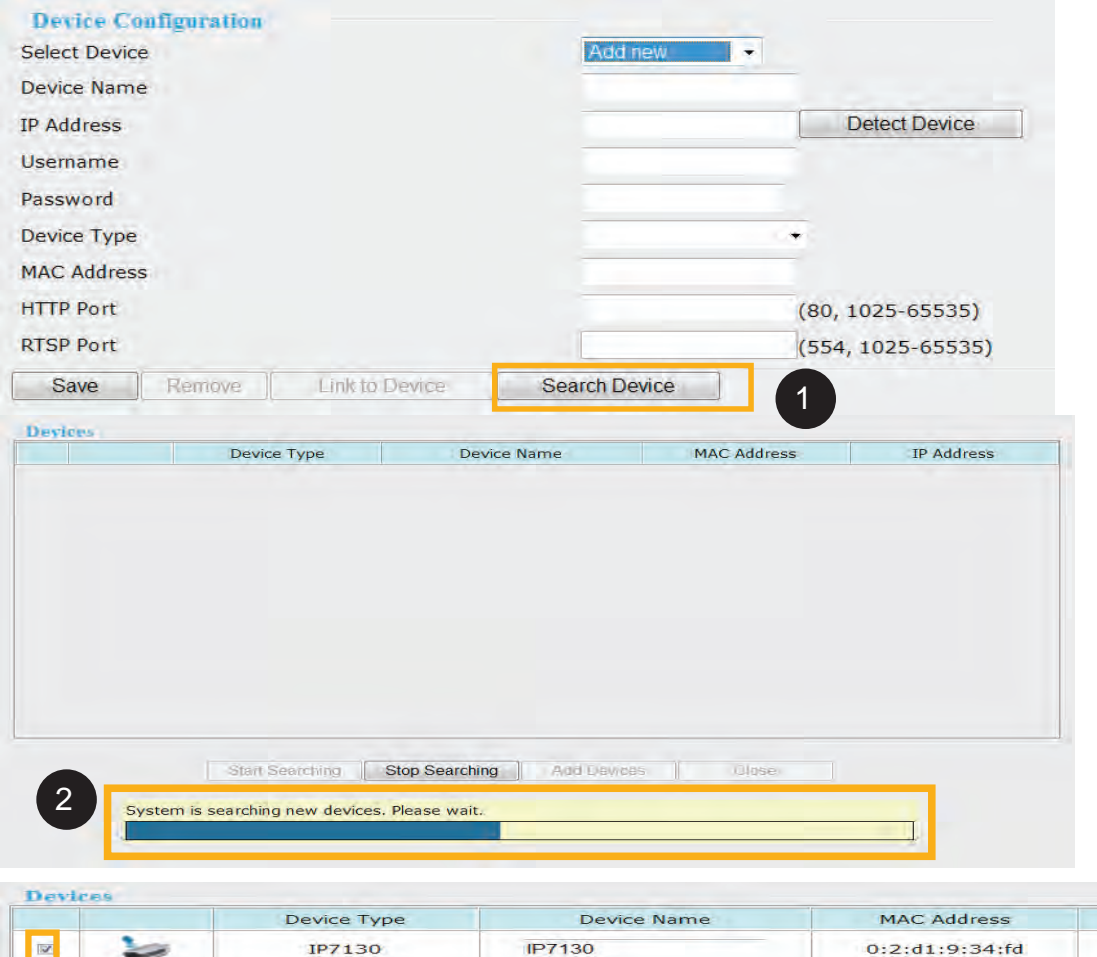

|   | Device Type                                                               | Device Name                                                                                                   | MAC Address    | IP Address    |
|---|---------------------------------------------------------------------------|----------------------------------------------------------------------------------------------------|----------------|---------------|
| 1 | IP7130                                                                    | IP7130                                                                                                    | 0:2:d1:9:34:fd | 192.168.100.4 |
|   |                                                                           |                                                                                                    |                |               |
|   |                                                                           |                                                                                                    |                |               |
|   |                                                                           |                                                                                                    |                |               |
|   |                                                                           |                                                                                                    |                |               |
|   |                                                                           |                                                                                                    |                |               |
|   |                                                                           |                                                                                                    |                |               |
|   |                                                                           | 4                                                                                                    |                |               |
|   |                                                                           | 4                                                                                                    |                |               |
|   | Start Searching                                                           | Stop Seauching Add Dev                                                                                        | ices Close     |               |
|   | Start Searching                                                           | 4 Stop Searching Add Dev                                                                                      | ices Close     |               |
|   | Start Searching                                                           | 4 Stop Seauching Add Dev                                                                                      | ices Close     |               |
| ŝ | Start Searching Device Configuration Select Device Device Name            | 4<br>Stop Seauching Add Dev                                                                                   | ices Close     |               |
| S | Start Searching Device Configuration Select Device Dévice Name P. Address | Add Dev<br>Stop Searching Add Dev<br>Add new<br>Add new<br>Add new<br>Add new<br>0002d18330ef<br>0002d1101133 | Ices Close     |               |

Password

6. Enter the Username/Password if the device needs to do authentication. The Username/Password must be consistent to the camera's web server. Then, click on **Save**.

| Device Configuration<br>Select Device | IP7130         | -                |
|---------------------------------------|----------------|------------------|
| Device Name                           | IP7130         |                  |
| IP Address                            | 192.168.100.4  | Detect Device    |
| Username                              |                |                  |
| Password                              |                | 6                |
| Device Type                           | VIVOTEK IP7130 | )                |
| MAC Address                           | 0:2 d1 9 34 fd |                  |
| HTTP Port                             | 80             | (80, 1025-65535) |
|                                       | 554            |                  |

This section allows you to change the settings for the new device (camera).

| Cameras           |                   |
|-------------------|-------------------|
| Camera #1         |                   |
| Name              | IP7130            |
| Recording Stream  | 1.*               |
| Recording Storage | Automatic 🝷       |
| Recording Policy  | Default +         |
| Motion-triggered  | Motion Window 1   |
|                   | 🗹 Motion Window 2 |
|                   | Motion Window 3   |
| Input-triggered   | ☑ IP7130-DI-1     |
|                   | NVR-DI-1          |
|                   | NVR-DI-2          |
|                   | NVR-DI-3          |
|                   | III NVR-DI-4      |
| Save              |                   |

Name: Enter the Device Name.

Recording Stream: You may choose the stream for recording.

Recording Storage: You may select the storage for recording.

Recording Policy: Choose the recording policy. To know more details, please refer to page 32.

Motion-triggered: Choose the Motion Window. Noted that you need to set up motion windows on the configuration page of the camera first.

Input-triggered: Choose the digital input trigger source, and click Save to enable the effect.

| - Inputs |             |
|----------|-------------|
| Input #1 |             |
| Name     | IP7130-DI-1 |
| Save     |             |
| Outputs  |             |
| Relay #1 |             |
| Name     | IP7130-DO-1 |
| Save     |             |

You may also change the names of the digital input and output source. Click on Save to enable the effect.

You can also manually install a new device in LAN.

Please follow the steps below:

- 1. Select Add new on the drop-down list
- 2. Enter the Device Name.
- 3. Enter IP Address.
- 4. Click on **Detect Device**, the Device Type, MAC Address, and HTTP Port will show up in the blanks automatically.
- 5. Enter the Username/Password if the device needs to do authentication.
- 6. Select the Device Type. Please refer to page 19 for support list.
- 7. Click Save to enable the settings.

| Select Device | Add new 👻                   |
|---------------|-----------------------------|
| Device Name   | IP8330                      |
| IP Address    | 192.168.100.2 Detect Device |
| Username      |                             |
| Password      |                             |
| Device Type   | VIVOTEK IP8330 -            |
| MAC Address   | 00:02:d1:00:11:33           |
| HTTP Port     | 80 (80, 1025-65535)         |
|               |                             |

#### Manually install in WAN

When in **WAN**, you have to add a new device **manually**. Please follow the steps below:

- 1. Select **Add new** on the drop-down list.
- 2. Enter the Device Name.
- 3. Enter the IP address, or you can leave this blank empty if the IP address is assigned automatically by the NR8201/8301 server.
- 4. Select the Device Type.
- 5. Enter the MAC Address of the device in the format as xx:xx:xx:xx:xx or click "**Detect Device**", the system will display the MAC address of the detected device.
- 6. Enter the HTTP Port and the RTSP port for the device
- 7. Click **Save** to enable the settings, if you wish to remove or link to the device, select the device and click "**Remove**" or "**Link to Device**" to remove or link to the device.

#### <u>NOTE</u>

▶ If you want to modify the settings of the device, select it on the drop-down list.

| Select Device | Add new ·                    |                   |
|---------------|------------------------------|-------------------|
| Device Name   | Add new                      |                   |
| IP Address    | 0002d1003061<br>0002d1001133 | Detect Device     |
| Username      | in order                     |                   |
| Password      |                              |                   |
| Device Type   |                              | £                 |
| MAC Address   |                              |                   |
| HTTP Port     |                              | (80, 1025-65535)  |
| RTSP Port     |                              | (554, 1025-65535) |

The device information will be displayed in the following blanks, and then you can modify the settings of the device. Please refer to page 21 for detailed information.

| Cameras           |                                                                                                    |
|-------------------|----------------------------------------------------------------------------------------------------|
| Samera #1         |                                                                                                    |
| Name              | IP8151                                                                                                    |
| Recording Stream  | 1 •                                                                                                    |
| Recording Storage | Automatic 👻                                                                                               |
| Recording Policy  | Default 👻                                                                                                 |
| Motion-triggered  | ☑ Motion Window 1<br>☑ Motion Window 2<br>☑ Motion Window 3                                               |
| Input-triggered   | <ul> <li>✓ IP8162-DI-1</li> <li>NVR-DI-1</li> <li>NVR-DI-2</li> <li>NVR-DI-3</li> <li>NVR-DI-4</li> </ul> |
| Topots<br>nput #1 |                                                                                                    |
| Name              | IP8162-DI-1                                                                                               |
| Save              |                                                                                                    |
| Outputs           |                                                                                                    |
| Relay #1          |                                                                                                    |
| Name              | IP8162-DO-1                                                                                               |
| Caus              |                                                                                                    |

# LAN

This page allows user to configure LAN configuration for the Network Video Recorder. It contains two columns: "LAN" and "DHCP Server."

#### LAN / DHCP Server

This page allows Administrators to configure network connection in LAN for the Network Video Recorder. It contains two columns: "LAN" and "DHCP Server." In LAN, the default IP Address for the Network Video Recorder is 192.168.100.1. The default Subnet Mask is 255.255.255.0.

| IP Address          | 192.168.100.1   |  |
|---------------------|-----------------|--|
| Subnet Mask         | 255.255.255.0   |  |
| DHCP Server         |                 |  |
| DHCP Server         | Enabled         |  |
| Starting IP Address | 192.168.100.2   |  |
| Ending IP Address   | 192 168 100 254 |  |

If you set up the network video recorder in LAN and link its LAN Port to network cameras and computer as the picture shows below, the DHCP server of network video recorder will automatically assign IP address to the linked devices. (192.168.100.2 ~ 192.168.100.254)

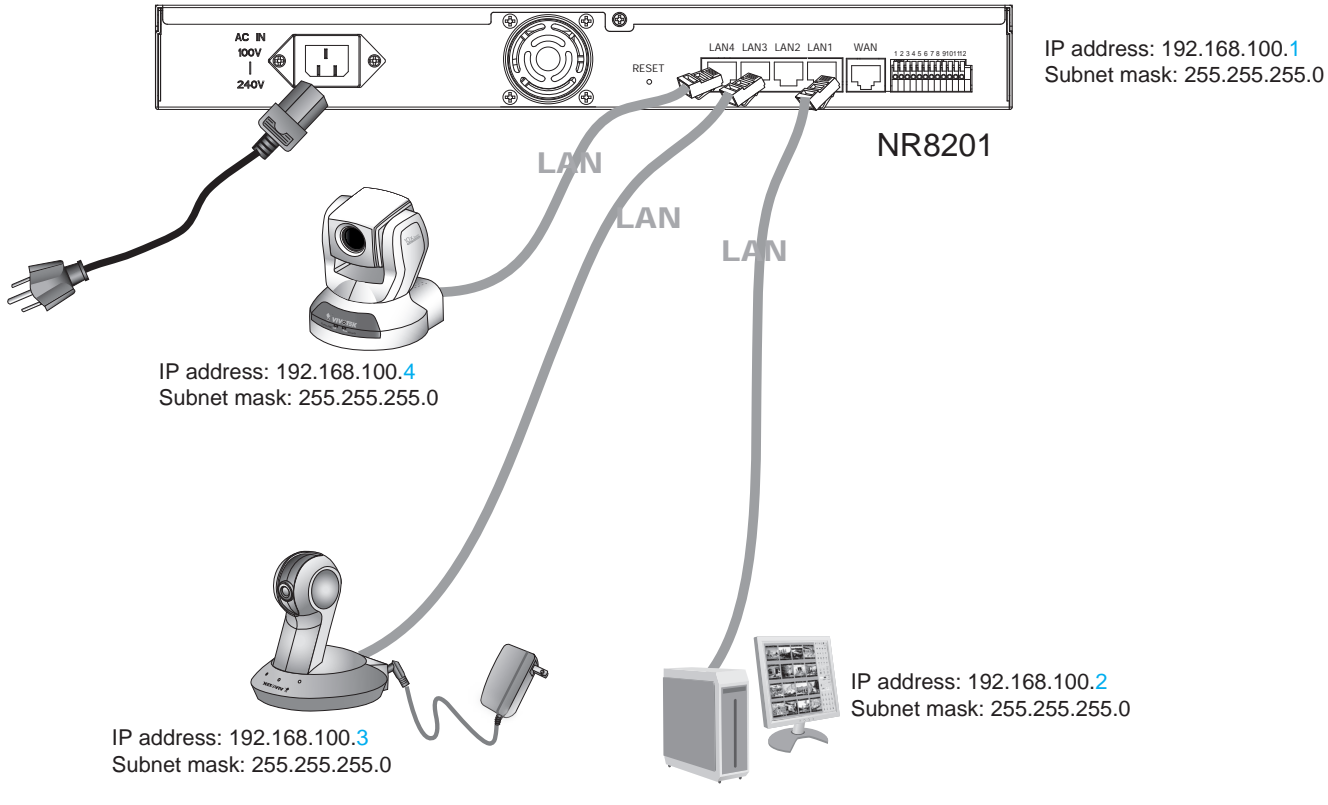

### <u>NOTE</u>

The starting and ending address of the DHCP server must be in the same subnet as the IP address of the LAN interface of the NR8201/8301.

## **Access list**

This page allows the user to setup the access permission for the Network Video Recorder by identifying the IP address of the client's PC Following columns are the setup options of access permissions: "Allowed List", "Denied List".

#### **Allowed list / Denied list**

| - Allowed List- |                                |           |        |
|-----------------|--------------------------------|-----------|--------|
| Add Entry       | Starting IP Address            | Ending IP | Add    |
| Delete Entry    | 1.0.0.0~255.255.255.255 +      |           | Delete |
| - Denied List-  |                                |           |        |
| Add Entry       | Starting IP Address<br>Address | Ending IP | Add    |
| Delete Entry    | none •                         |           | Delete |

There are two lists for permission control: Allowed list and Denied list. Only the IP on the allowed list is permitted to access to the Network Video Recorder.

- 1. In the Allowed list or Denied list column, type in the starting IP address and ending address in the blank space on the allowed list and the denied list columns. A number of total 10 IP entries for both lists can be configured.
- 2. Click Add to take effect.

#### <u>NOTE</u>

► For example, when the range of allowed list is set from 1.1.1.0 to 192.255.255.255 and the range of denied list is set from 1.1.1.0 to 170.255.255.255, Only users' IP located between 171.0.0.0 and 192.255.255.255 can access the Network Video Recorder.

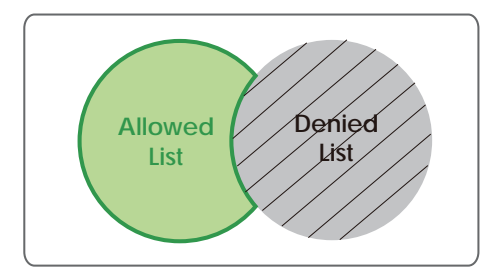

#### **Delete allowed list / Delete denied list**

- 1. In the Delete allowed list or Delete denied list, select a list from the drop-down list.
- 2. To delete the entry, please select the entry from the list and click delete to take effect.

## DDNS

This page allows user to configure dynamic domain name service for the Network Video Recorder. DDNS (Dynamic domain name service) is a service that allows your network video recorder to be assigned with a fixed dynamic IP address with a domain name.

#### **DDNS Settings**

| DDNS Settings       |                                                                                                    |  |
|---------------------|----------------------------------------------------------------------------------------------------|--|
| Select DDNS Service | Disabled 🛛                                                                                                    |  |
|                     | Disabled                                                                                                    |  |
| Save                | Dyndns.org(Dynamic)<br>Dyndns.org(Custom)<br>Safe100.net<br>CustomSafe100<br>DHS.org<br>TZO.com<br>dyn-interfree.it |  |

Select DDNS Service: Select a DDNS provider from the Provider drop-down list.

VIVOTEK offers Safe100.net, a free dynamic domain name service to VIVOTEK customers. It is recommended that you register with the Safe100.net to access the Network Video Recorder from the Internet. Additionally, we offer other DDNS providers, such as Dyndns.org, DHS.org, TZO.com, dyn-interfree.it.

Note that to utilize this feature, please apply a dynamic domain account first.

#### ■ Safe100.net

- 1. Select www.safe100.net on the Provider drop-down list.
- 2. Click I Accept when you agree with the terms of the Service Agreement.

| elect DDNS Service                                                                                                    | Disabled                                                       | *                            |   |
|----------------------------------------------------------------------------------------------------|----------------------------------------------------------------|------------------------------|---|
|                                                                                                    | Disabled                                                       |                              |   |
| Save                                                                                                    | Dyndns.org(Dynamic)                                            |                              |   |
|                                                                                                    | Dyndns.org(Custom)                                             |                              |   |
|                                                                                                    | Safe100.net                                                    |                              |   |
|                                                                                                    | CustomSate100                                                  |                              |   |
|                                                                                                    | DHS.org                                                        |                              |   |
|                                                                                                    | TZO.com                                                        |                              |   |
|                                                                                                    | dyn-interfree.it                                               |                              |   |
|                                                                                                    | Service Agreement                                              |                              |   |
|                                                                                                    |                                                                |                              | ~ |
|                                                                                                    |                                                                |                              | 1 |
|                                                                                                    | Service Agreement                                              |                              |   |
|                                                                                                    |                                                                |                              |   |
|                                                                                                    |                                                                |                              |   |
| IMPORTANT DC READ CARE                                                                                                    | FULLY                                                          |                              |   |
|                                                                                                    |                                                                |                              |   |
| This Service Agreement (th                                                                                                    | e "Agreement") is a legal agree                                | ement between you (either an |   |
| individual of an entity) and                                                                                                    | VIVOTEK INC. ("we," "us," or "                                 | our") regarding the dynamic  |   |
| domain name service ("Ser                                                                                                    | vice"). By clicking the button m                               | arked "I ACCEPT" or "YES"    |   |
| below, you agree to be bo                                                                                                    | and by the terms of this Agreer                                | ment. If you do not agree to |   |
|                                                                                                    | t please do not register for th                                | e Service.                   |   |
| the terms of this Agreemer                                                                                                    | ic, preuse de not register for en                              |                              |   |
| the terms of this Agreemer                                                                                                    | in prease as not register for an                               |                              |   |
| the terms of this Agreemer<br>1. When You May Use the                                                                                                    | Service                                                        |                              |   |
| <ol> <li>When You May Use the<br/>You may start using the Se</li> </ol>                                                                                                    | Service<br>rvice once you finished the reg                     | istration process.           |   |
| the terms of this Agreemer<br>1. When You May Use the<br>You may start using the Se<br>2. How You May use the S                                                                                    | Service<br>rvice once you finished the reg                     | istration process.           |   |
| the terms of this Agreemer<br>1. When You May Use the<br>You may start using the Se<br>2. How You May use the S<br>In using the Service, you sl                                                    | Service<br>rvice once you finished the reg<br>service<br>nall: | istration process.           |   |
| <ol> <li>the terms of this Agreemer</li> <li>When You May Use the<br/>You may start using the Se</li> <li>How You May use the S</li> <li>In using the Service, you sl<br/>obey the law:</li> </ol> | Service<br>rvice once you finished the reg<br>service<br>nall: | istration process.           |   |
| the terms of this Agreemer<br>1. When You May Use the<br>You may start using the Se<br>2. How You May use the S<br>In using the Service, you sl<br>obey the law;                                   | Service<br>rvice once you finished the reg<br>Service<br>nall: | istration process.           |   |

3. In the Register column, fill in the Host name, Email, Key and Confirm Key and then click **Register**. You will receive a "Self registration E-mail" which records your account information.

| Host Name  | VIVOTEK         |            | [*.safe100.net] |
|------------|-----------------|------------|-----------------|
| Email      | wtk@vivotek.com |            |                 |
| Кеу        |                 | Forget Key | E               |
| Repeat Key |                 |            |                 |

4. Back to the DDNS settings window, enter your account information and then click **Save** to enable the settings.

| Select DDNS Service | Safe100.net     |                 |
|---------------------|-----------------|-----------------|
| Host Name           | VIVOTEK         | [*.safe100.net] |
| Email               | wtk@vivotek.com |                 |
| Key                 |                 |                 |

<u>Forget key</u>: Click this button if you forget the key of Safe100.net. Your account information will be sent to your e-mail address.

Please refer to the following links to apply a dynamic domain account when selecting other DDNS providers:

- Dyndns.org (Dynamic) / Dyndns.org (Custom): visit http://www.dyndns.com/
- TZO.com: visit http://www.tzo.com/
- DHS.org: visit http://www.dhs.org/
- dyn-interfree.it: visit http://dyn-interfree.it/

# **Security**

This page allows Administrator to enable password protection and create multiple user accounts for the Network Video Recorder. It is composed of the following three columns: "Root Password", "Manage Privilege", and "Manage User".

#### **Root Password**

If you want to add more accounts in Manage User column, please apply a password for the "root" account first. Please follow the steps below to set up root password:

- 1. Enter the password identically in both text boxes.
- 2. Click **Save** to enable password protection.

| Root Password<br>*Blank root password will disal | ble user authentication. |
|--------------------------------------------------|--------------------------|
| Root Password                                    |                          |
| Confirm Password                                 |                          |
| Save                                             |                          |

3. The following window will automatically pop up for you to login. Enter the administrator username as "root", which is permanent and can not be changed. Enter the root password you've just setup, and then click **Login** to link to the page.

| Connect to 19                 | 2.168.3.48                   | ? 🛛          |
|-------------------------------|------------------------------|--------------|
| 7                             |                              |              |
| The server 192,1<br>password. | 68,3,48 at NR7401 requires a | username and |
| User name:                    | 🖸 root                       | ~            |
| Password:                     | ++++                         |              |
|                               | Remember my passwo           | rd<br>Cancel |

3. The Logout button on the Main Menu will be enabled after you set up a root password.

| Monitor History | Configuration Logon English - |                 | Username:<br>Login Time:<br>System Time: | root<br>2008/01/01 11:53:13<br>2008/01/01 11:57:55 |  |
|-----------------|-------------------------------|-----------------|------------------------------------------|----------------------------------------------------|--|
| Dewle           | >LAN                          |                 |                                          |                                                    |  |
| Nelwork         | LIN                           |                 |                                          |                                                    |  |
| LAN             | IP Address                    | 192.168.100.1   |                                          |                                                    |  |
|                 | Subnet Mask                   | 255.255.255.0   |                                          |                                                    |  |
|                 | DHCP Server                   |                 |                                          |                                                    |  |
|                 | DHCP Server                   | Enabled         |                                          |                                                    |  |
|                 | Starting IP Address           | 192.168.100.2   |                                          |                                                    |  |
|                 | Ending IP Address             | 192.168.100.254 |                                          |                                                    |  |
|                 | Save                          |                 |                                          |                                                    |  |
|                 |                               |                 |                                          |                                                    |  |

#### **Manage Privilege**

| Manage Privilege     |          |        |
|----------------------|----------|--------|
|                      | Operator | Viewer |
| System Configuration |          |        |
| Device Configuration |          |        |
| Live Control         |          |        |
| Playback Control     |          |        |

In this section, you can modify the manage privilege of operators or viewers. Check or uncheck the item, and then click **Save** to take effect.

Following is the privilege list of different user accounts:

| User privileges                 | Administrator | Operator | Viewer |
|---------------------------------|---------------|----------|--------|
| System Configuration            | 0             | Х        | Х      |
| Device Configuration            | 0             | 0        | Х      |
| Live Control (Monitor page)     | 0             | 0        | 0      |
| Playback Control (History page) | 0             | 0        | 0      |

#### <u>NOTE</u>

- ▶ The user privileges of an administrator are always enabled and unchangeable .
- ▶ Operator and Viewer don't heve the permission to the Configuration page.

#### Manage User

| - Manage User         |                    |
|-----------------------|--------------------|
| Select User           | Add new 😒          |
| User Name             |                    |
| User Password         |                    |
| Confirm User Password |                    |
| Privilege             | Administrator 😒    |
|                       | Administrator      |
| Save                  | Operator<br>Viewer |

- Administrator can add up to twenty user accounts.
- 1. Enter the new user's name and password.
- 2. Select the Privilege for new user account. Click Save to take effect.
- Here you also can change user's privilege or delete user accounts.
- 1. Select an account on the drop-down list.
- 2. Make necessary changes and then click Save or Remove to take effect.

#### <u>NOTE</u>

▶ NR8201/8301 allows up to **10** users to login to the webpage simultaneously.

# Schedule

This page allows Administrator to add a new Recording Schedule or modify an existing Schedule for the Network Video Recorder. You can configure up to 16 recording schedules based on a weekly basis.

By default setting, all inserted device are assigned to the default recording schedule (always). Therefore, once you insert a device to the network video recorder, it will begin to record live video continuously.

| Select Schedule<br>Name |       |        | Add nev | v 🔻     | -       |     |        |   |        |           |   |        |
|-------------------------|-------|--------|---------|---------|---------|-----|--------|---|--------|-----------|---|--------|
| Schedule Entries        | Begin | Sunday |         | 00:00   | [hh:mm] | End | Sunday | - | 00:00  | [hh:mm]   | Ē | Add    |
| Delete Entry            | none  |        |         |         | 1       | -   |        |   |        | Constant, |   | Delete |
| Schedule Display        |       |        |         |         |         |     |        |   |        |           |   |        |
| Sunday Monday           | Ť     | uesday | We      | dnesday | Thurs   | day | Friday |   | Saturo | day       |   |        |

- Please follow the steps below to add a new recording schedule:
- 1. Enter a descriptive name for the new schedule.
- 2. Select a day and enter a time frame (in the format of 24hr).
- 3. Click **Add** to take effect. The new recording schedule will show up in the Schedule Display column. You can add more than one time frames under the same schedule name.

Following is an example of recording schedule (Mon.~Fri. 09:00~12:00).

| Schedule Configuration Schedule Schedule | schedule 1 👻                 |                    |                 |        |
|------------------------------------------|------------------------------|--------------------|-----------------|--------|
| Name                                     | schedule 1                   |                    |                 |        |
| Schedule Entries                         |                              |                    | 2               | 3      |
| Add Entry                                | Begin Sunday 👻 00:00         | [hh:mm] End Sunday | → 00:00 [hh:mm] | Add    |
| Delete Entry                             | Monday 09:00~Monday 12:00    | - <b>-</b>         |                 | Delete |
| Schedule Display                         |                              |                    |                 |        |
|                                          | The Providence international | Thursday Frida     | Coturday        |        |

The new recording schedule will show up on the Recording Mode as below. Notice that to enable the schedule, you may set up a recording policy first. Please refer to page 32 to continue the setting.

| Add Entry    | Schedule Always   |        |
|--------------|-------------------|--------|
|              | Cont nu schedule1 | Add    |
| Delete Entry | none 🗙            | Delete |

The new recording schedule will also show up on the Trigger Configuration as below. Click **Trigger** on the left Menu. Then you can select **Always**, **Never**, or **schedule1** as your schedule for event trigger.

| Trigger Configuration |                 |
|-----------------------|-----------------|
| Select Trigger        | Add new 👻       |
| Name                  |                 |
| Schedule              | Always 👻        |
| Trigger Event         | Always<br>Never |
| Ocamera Disconnected  | schedule 1 🚽    |

- If you want to delete a recording schedule, select it on the drop-down list (Select Schedule) and then click **Remove** to delete it.
- If you want to delete a time frame, select it on the drop-down list (Delete Entry) and then click **Delete**.

# **Recording Policy**

This page allows user to set up recording policy for linked cameras. By default setting, all inserted cameras are assigned to the default recording schedule (always), default recording type (continuous mode), and default recording policy (save continuous recording for 30days). Therefore, once you insert a camera to the Network Video Recorder, it begins to record live video continuously and save "30 days" of recorded videos. You may go to History page to retrieve the videos.

For example:

The user adds a VIVOTEK IP8162 camera to NR8201/8301. Following pictures shows the default settings:

#### Configuration > Device

| Cam   | ras               |             |
|-------|-------------------|-------------|
| Camer | a #1              |             |
|       | Name              | IP8162      |
|       | Recording Stream  | 1 -         |
|       | Recording Storage | Automatic 💌 |
| - 0   | Recording Policy  | Default 👻   |

#### Configuration > Recording Policy

| dd Entry    | Schedule Always                                   |        |
|-------------|---------------------------------------------------|--------|
|             | 🔿 Event Mode 📃 Motion-triggered 🗌 Input-triggered |        |
|             | Ontinuous Mode                                    | Add    |
| elete Entry | none                                              | Delete |

■ Recorded video clips on **History page**.

| Start Time          | Length | Size(KB) | Recording  |            |
|---------------------|--------|----------|------------|------------|
| 2011/01/26 16:41:20 | 02'38" | 151756   | Continuous | <b>(</b> ) |
| 2011/01/26 16:43:59 | 02'38" | 151992   | Continuous | <b>(</b> ) |
| 2011/01/26 16:46:37 | 02'38" | 152791   | Continuous | <b>(</b> ) |
| 2011/01/26 16:49:16 | 02'38" | 153566   | Continuous | <b>(</b> ) |
| 2011/01/26 16:51:55 | 02'38" | 152692   | Continuous | <b>(</b> ) |
| 2011/01/26 16:54:34 | 02'38" | 152487   | Continuous | <b>(</b> ) |
| 2011/01/26 16:57:12 | 02'38" | 152925   | Continuous | <b>_</b> € |
| 2011/01/26 16:59:51 | 00'42" | 40440    | Continuous | الم        |

For detailed information about the History page, please refer to page 52.

This page allows Administrator to add/modify a new Recording Policy and Recording Mode. There are 4 types of Recording Policy for the user to configure properly.

Please configure the following items to add a new Recording Policy/Recording Mode:

## **Recording Policy**

| Recording Policy<br>Select Policy<br>Name | Add new 👻               |        |
|-------------------------------------------|-------------------------|--------|
|                                           |                         |        |
| Save Continuous Recording                 | 30 Days 👻               |        |
| Save Motion Recording                     | 30 Days 👻               |        |
|                                           | Pre-motion Time 0 Seco  | nd 👻   |
|                                           | Post-motion Time 30 Sec | onds 👻 |
| Save Input Recording                      | 30 Days 🔻               |        |
|                                           | Pre-input Time 0 Seco   | nd 👻   |
|                                           | Post-input Time 30 Sec  | onds 👻 |
| Save Manual Recording                     | 30 Days 🔻               |        |

<u>Select Policy</u>: Select Add new.

Name: Enter a descriptive name for the new recording policy.

<u>Save Continuous Recording</u>: Select an option of the time period (1 Hour, 1 Day, 1 Week, 2 Weeks, 30 Days, 90 Days, 180 days, or 365days) as the time of the continuous recorded videos.

<u>Save Motion Recording</u>: Select an option of the time period (1 Hour, 1 Day, 1 Week, 2 Weeks, 30 Days, 90 Days, 180 days, or 365days) as the time of the motion-triggered recorded videos.

■ Pre-motion Time: Select an option of the time period (0 Seconds, 10 Seconds, 30 Seconds, 1 Minute, or 5 Minutes) as pre-motion time. Pre-motion records the video in a pre-set time period before the event and merges the recorded event into one combined video.

■ Post-motion Time: Select an option of the time period (30 Seconds, 1 Minute, or 5 Minutes) post-motion time. Post-motion records the video in a post-set time period after the event and merges the recorded event into one combined video.

<u>Save Input Recording</u>: Select an option of the time period (1 Hour, 1 Day, 1 Week, 2 Weeks, 30 Days, 90 Days, 180 days, or 365days) as the time of the input-triggered recorded videos.

■ Pre-input Time: Select an option of the time period (0 Seconds, 10 Seconds, 30 Seconds, 1 Minute, or 5 Minutes) as pre-input time.

■ Post-input Time: Select an option of the time period (30 Seconds, 1 Minute, or 5 Minutes) as post-input time.

<u>Save Manual Recording</u>: Select an option of the time period (1 Hour, 1 Day, 1 Week, 2 Weeks, 30 Days, 90 Days, 180 days, or 365days) as the time of the manual recorded videos.

#### **Recording Mode**

Add Entry: Select the event mode or continuous mode to apply to the schedule as an entry.

- Event Mode: Select to apply the motion-triggered type, input-triggered type or both types of the event mode to the schedule.
- Continuous Mode: Select to apply the continuous mode to the schedule.

| Recording Mode |                                               |        |
|----------------|-----------------------------------------------|--------|
| Add Entry      | Schedule Always 👻                             |        |
|                | O Event Mode Motion-triggered Input-triggered |        |
| 2              | Continuous Mode                               | Add    |
| Delete Entry   | Always: Continuous                            | Delete |
| Save Remove    |                                               |        |

Click **Add**, the new recording mode will show up in the Delete Entry drop-down list. To delect a recording mode, please select it in the Delete Entry drop-down list, and click **Delete**. When finished, click **Save** to take effect.

If you wish to remove the recording policy, go to Recording policy section and select the given recording policy first. Then, click **Remove**. See below.

| Recording Policy          |                                 |                 |        |
|---------------------------|---------------------------------|-----------------|--------|
| Select Policy             | recording1                      |                 |        |
| Name                      | recording1                      | ]               |        |
| Save Continuous Recording | 30 Days 👻                       |                 |        |
| Save Motion Recording     | 30 Days 👻                       |                 |        |
|                           | Pre-motion Time                 | 0 Second 👻      |        |
|                           | Post-motion Time                | 30 Seconds -    |        |
| Save Input Recording      | 30 Days 👻                       |                 |        |
|                           | Pre-input Time                  | 0 Second 👻      |        |
|                           | Post-input Time                 | 30 Seconds 👻    |        |
| Save Manual Recording     | 30 Days 🔻                       |                 |        |
| Recording Mode            |                                 |                 |        |
| Add Entry                 | Schedule Always 👻               |                 |        |
|                           | 🔿 Event Mode 🗌 Motion-triggered | Input-triggered |        |
| 2                         | Continuous Mode                 |                 | Add    |
| Delete Entry              | Always: Continuous 👻            |                 | Delete |
| Save Remove               |                                 |                 |        |

The new recording policy will show up on the device information as below. Click **Device** on the left Menu. Then you can select **Default** or **recording1** as your recording policy.

| Cameras<br>Camera #1 |                                         |
|----------------------|-----------------------------------------|
| Name                 | IP8332                                  |
| Recording Stream     | 1 -                                     |
| Recording Storage    | Automatic 👻                             |
| Recording Policy     | Default 👻                               |
| Motion-triggered     | Default<br>recording1<br>dow 1<br>dow 2 |

# Trigger

This page allows Administrator to configure the Network Video Recorder to react in response to particular triggered events. A typical reaction is that when a motion is detected by the network camera, the Network Video Recorder sends buffered images to a FTP server or E-mail address as notifications. Sixteen sets of events are available for triggering.

In the following illustration, an event can be triggered by many sources, such as motion detection or external alarm (digital input devices). When an event is triggered, you can specify what kind of action should be performed. You can assign the Network Video Recorder to send snapshots (.jpg) or .txt document to your e-mail address or FTP site.

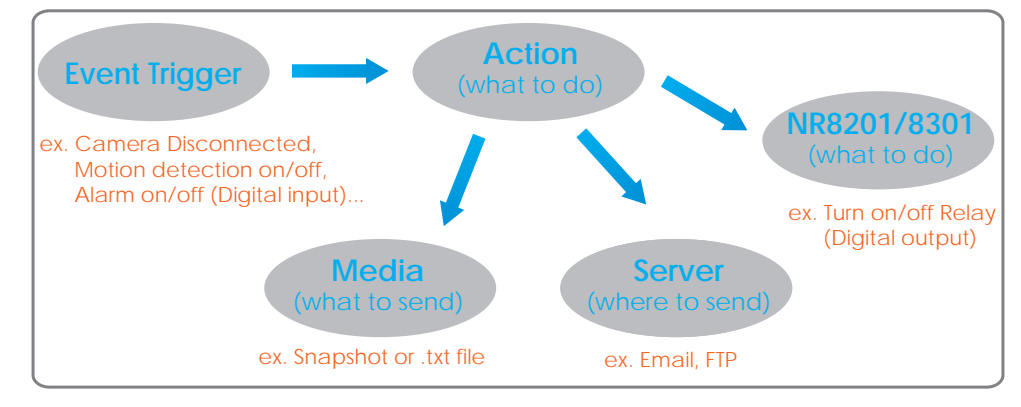

■ Please configure the following items to add a new trigger type of event.

| Trigger Configuration   |                           |
|-------------------------|---------------------------|
| Select Trigger          | Add new 👻                 |
| Name                    |                           |
| Schedule                | Always 👻                  |
| Trigger Event           |                           |
| Camera Disconnected     | IP8162 👻                  |
| Camera Motion On        | IP8162 -                  |
| Camera Motion Off       | IP8162 👻                  |
| 🔘 Camera Video Lost On  | •                         |
| 🔘 Camera Video Lost Off |                           |
| 🗇 Alarm On              | NVR-DI-1 👻                |
| C Alarm Off             | NVR-DI-1 👻                |
| Trigger Action          |                           |
| Email Notification      |                           |
| O FTP Notification      | Contraction of the second |
| C Turn On Relay         | NVR-DO-1 -                |
| 🗇 Turn Off Relay        | NVR-DO-1 -                |
| Save Remave             |                           |

#### **Trigger Configuration**

Select Trigger: Select Add new.

Name: Enter a descriptive name for the new event trigger.

<u>Schedule</u>: Select a recording schedule on the drop-down list (Always, Never, or pre-set recording schedule).

#### **Trigger Event**

#### 1. From linked devices

Select one of the following event source, and then select a linked device. <u>Camera Disconnected</u>: Linked Device is disconnected.

<u>Camera Motion On</u>: Motion detection window is triggered on linked Device.

<u>Camera Motion Off</u>: Motion detection window is stopped on linked Device.

Camera Video Lost On: Video lost happens on linked Device (ex. VIVOTEK video server VS7100).

Camera Video Lost Off: Video lost ends on linked Device (ex. VIVOTEK video server VS7100).

<u>Alarm On</u>: Alarm (external digital input) is triggered on linked Device. This function will only be enabled on the devices with DI function.

<u>Alarm Off</u>: Alarm (external digital input) is off on linked Device. This function will only be enabled on the devices with DI function.

#### 2. From the network video recorder

Select one of the following source; and then select a digital input. <u>Alarm On</u>: Alarm (external digital input NVR-D1-1 ~ NVR-D1-4) is triggered on the network video recorder.

<u>Alarm Off</u>: Alarm (external digital input NVR-D1-1 ~ NVR-D1-4) is off on the network video recorder.

#### <u>NOTE</u>

You can modify the Name and priority of digital inputs on the network video recorder. Please refer to Digital Input on page 41 for detailed information.

#### **Trigger Action**

To plot an event trigger, please select one of a following action so that the Network Video Recorder will know what action should be performed when a trigger is activated.

#### 1. Actions of the system

Please click **System** on the left main menu to configure **E-mail server or FTP server** settings first. Please refer to page 40 for detailed configuration.

Email Notification: Send a snapshot to user's e-mail address.

FTP Notification: Send a snapshot to user's FTP site.

#### 2. Actions of the linked devices

<u>Turn On Relay</u>: Turn on Relay (digital output) on linked device. This function will only be enabled on the devices with DO function.

<u>Turn Off Relay</u>: Turn off Relay (digital output) on linked device. This function will only be enabled on the devices with DO function.

#### 3. Actions of the network video recorder

Turn On Relay: Turn on Relay (digital output do0) on the network video recorder.

Turn Off Relay: Turn off Relay (digital output do0) on the network video recorder.

#### <u>NOTE</u>

- You can modify the Name of digital outputs on the network video recorder. Please refer to Digital Onput on page 41 for detailed information.
- ► E-mail & FTP notification

#### 1. E-mail format:

| Event Type              | Camera disconnected                                         | Motion on                                         | Motion off                                         | Alarm on                                            | Alarm off                                            |
|-------------------------|-------------------------------------------------------------|---------------------------------------------------|----------------------------------------------------|-----------------------------------------------------|------------------------------------------------------|
| Title                   | Event notification from<br>Device Y: Camera<br>disconnected | Event notification<br>from Device Y:<br>motion_on | Event notification<br>from Device Y:<br>motion_off | Event<br>notification<br>from Device Y:<br>alarm_on | Event<br>notification<br>from Device<br>Y: alarm_off |
| Content                 | Device Y is disconnected                                    | Device Y motion<br># X on                         | Device Y motion<br># X off                         | Device Y DI<br>Device Y-DI-X<br>on                  | Device Y DI<br>Device Y-DI-X<br>on                   |
| With Snapshot<br>(jpg.) | No                                                          | Yes                                               | Yes                                                | Yes                                                 | Yes                                                  |

#### 2. FTP format

| Event<br>Type | Camera disconnected                | Motion of                             | ิวท                          | Motion off                                                |
|---------------|------------------------------------|---------------------------------------|------------------------------|-----------------------------------------------------------|
| Snapshot      | No snapshot                        | motion on_Z_MAC add random number.jpg | ress_date&time_              | mottion off_Z_MAC address_<br>date&time_random number.jpg |
| Event<br>Type | Alarr                              | n on                                  |                              | Alarm off                                                 |
| Snapshot      | alarm on_Z_MAC addre<br>number.jpg | ess_date&time_random                  | alarm off_Z_MA<br>number.jpg | AC address_date&time_random                               |

• "Y" refers to the Device Name. For example, IP8162. (Y=8162)

"X" refers to the motion window number of the device in Motion on and Motion off notification, while it refers to digital input number in Alarm on and Alarm off notification.

For example,Camera IP8162 mortion #1 on (X=1) Device IP8151 DI IP8151-DI-2 on (X=2)

■ "Z" refers to the motion window number of the device. Noted that Z number 0,1,2 indicates the motion window 1,2,3.

For example, motion\_on\_0\_2d18332af00\_20110214065122\_371.jpg (Z=0, Z= motion window 1)

Date should be in YYYYMMDD\_HHMMSS format. For example: 20080509\_122342\_Motionon.jpg

## Layout

This page allows Administrator to configure the customized layout styles for monitoring. The settings are composed of the following two columns: Layout Configuration, and Default Layout, of which allow you to add and edit the layout group by assigning the desired device (camera) to each viewing cell. Meanwhile, the setting will be synchronized to the monitoring page for a quick viewing.

#### Layout Configuration

| elect Layout | layout1 👻    |              |                 |
|--------------|--------------|--------------|-----------------|
| Name         | layout1      |              |                 |
| Туре         | 1+5 👻        |              |                 |
| Cells        | Cell 1none 🔻 | Cell 2none * | Cell 3none 🔹 🔻  |
|              | Cell 4none 👻 | Cell 5none 🔻 | Cell 6 -none- 👻 |
|              | Cell 7 none  | Cell 8none   | Cell 9none      |

<u>Select layout</u>: Choose Add new.

Name: Enter a name for the new layout.

<u>Type</u>: Choose a desired type (1x1,2x2,3x3,1+5,1+7) for the display in live viewing window on the monitoring page. Noted that there are only two types of layout (1x1,2x2) supported in NR8201.

<u>Cells</u>: You can assign a device and select a stream of the assigned device for each cell. Noted that there are up to 4 cells for NR8201, and up to 9 cells for NR8301.

Save: Click Save to save the new layout.

<u>Remove</u>: Select the layout you want to remove, and click **Remove**.

Once the layout configuration is done, you may go to the monitor page to confirm the layouts.

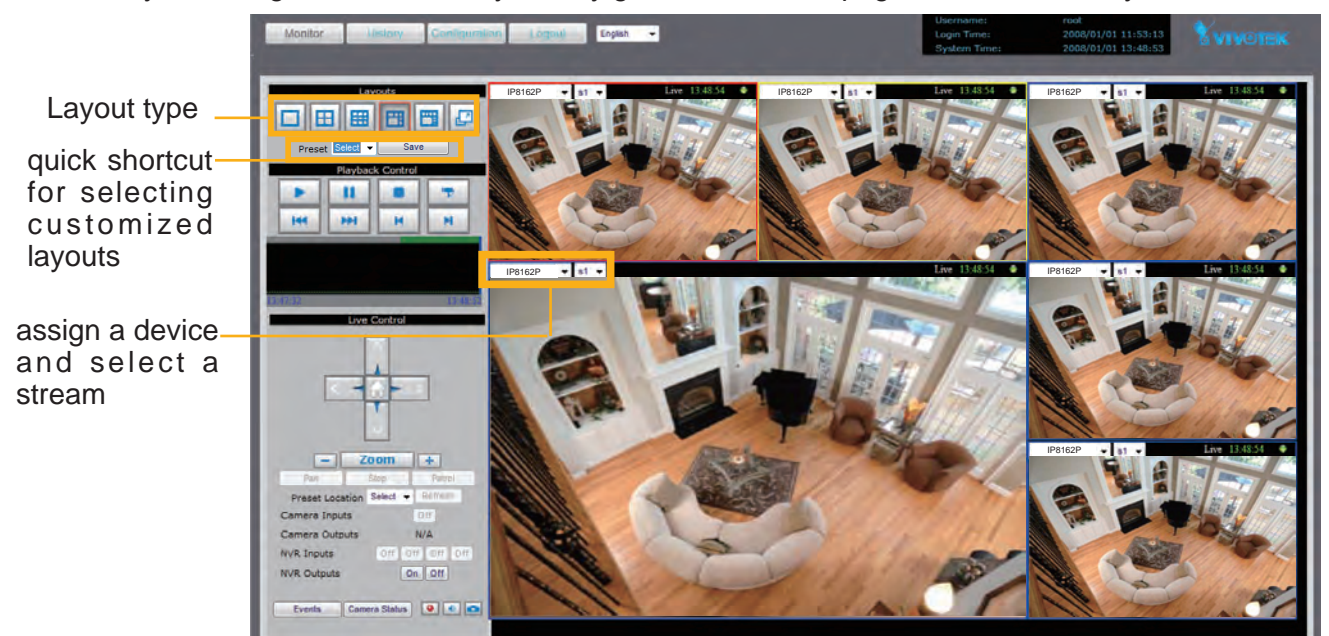

#### **Default Layout**

| Default Layout      |          |                |
|---------------------|----------|----------------|
| User Default Layout | Select - | Set to Default |
|                     |          |                |

Select a layout you've set in Layout Configuration column, and click Save Default to enable the setting.

# **System**

This page allows Administrator to configure the system settings for the Network Video Recorder, Formed with the following columns; system, system time, E-mail server, FTP server, digital inputs, digital output and VAST.

| System                        |                  |      |
|-------------------------------|------------------|------|
| System                        |                  |      |
| Host Name                     | NR8301 for Jimmy | Save |
| Device Automatic Installation | Enabled          | Save |
| Snapshot and Download Path    |                  | Save |

Host Name: Add a host name for the system identification.

<u>Device Automatic Installation</u>: Check **Enable**, and the system will automatically detect the plugged-in camera. Then click **Save**.

<u>Snapshot and Download Path</u>: The path defines where the system stores the snapshot of both live monitoring and playback, and the downloaded video from history. It has to be setup before executing the snapshot and download functions.

#### System Time

| System Time                |            |              |          |            |
|----------------------------|------------|--------------|----------|------------|
| Keep current date and time | 2011/02/14 | 10:45:09     |          |            |
| Sync with computer time    | 2011/02/14 | 11:47:28     |          |            |
| 🔘 Manual                   | 2011/02/14 | [yyyy/mm/dd] | 10:45:04 | [hh:mm:ss] |
| © Automatic                |            |              |          |            |
| Save                       |            |              |          |            |

Select one of the following option as the system time displaying in the status panel on top right of the monitor page. Please refer to page 18 for detailed information.

<u>Keep current date and time</u>: Select this option to reserve the current date and time of the Network Video Recorder. The Network Video Recorder's internal real-time clock maintains the date and time even when the power of the system is turned off.

<u>Sync with computer time</u>: Select this option to synchronize the date and time of the Network Video Recorder with the local computer. The read-only date and time of the PC is displayed as updated.

<u>Manual</u>: The administrator can enter the date and time manually. Note that the date and time format are [yyyy/mm/dd] and [hh:mm:ss].

<u>Automatic</u>: The Network Time Protocol is a protocol serves synchronize computer clocks by periodically querying an NTP Server. Assign the IP address or domain name of the time-server.

#### **E-mail Server**

| Email Se             | erver           |                     |
|----------------------|-----------------|---------------------|
| Mail Enable          | ed              | 🗵 Enabled           |
| Mail Server          |                 | Ms.vivotek.tw       |
| Port                 |                 | 25                  |
| Username             |                 | vivotek             |
| Password             |                 | ••••                |
| Sender Email Address |                 | NR8301@vivotek.com  |
| Recipient E          | mail Address    | vivotek@vivotek.com |
| Save                 | Send Test Email |                     |

Mail Server: Enter the domain name or IP address of the e-mail server.

Port: The default mail server port is set to 25. You can manually set another port.

Username: Enter the user name of the e-mail account.

Password: Enter the password of the e-mail account.

Sender Email Address: Enter the e-mail address of the sender.

Recipient Email Address: Enter the e-mail address of the recipient.

When the setup is done, you may try to confirm the settings by clicking on **Send test E-mai**l. Then, click **Save** to enable the settings.

#### **FTP Server**

| FTP Serv    | er            |                      |
|-------------|---------------|----------------------|
| FTP Enabled | 10            | 🖾 Enabled            |
| FTP Server  |               | ftp://vivotek.com.tw |
| Port        |               | 21                   |
| Username    |               | vivotek              |
| Password    |               | ••••                 |
| Folder      |               |                      |
| Save        | Send Test FTP |                      |

FTP Server: Enter the domain name or IP address of the FTP server.

<u>Port</u>: By default, the FTP server port is set to 21. It can also be assigned to another port number between 1025 and 65535.

<u>Username</u>: Enter the login name of the FTP account.

Password: Enter the password of the FTP account.

Folder: Enter an existing folder on FTP sever to place the media file.

When the setup is done, you may try to confirm the settings by clicking on **Send test FTP**. Then, click **Save** to enable the settings.

## **Digital Input**

| - Inputs      |          |
|---------------|----------|
| Input #1 Name | NVR-DI-1 |
| Input #2 Name | NVR-DI-2 |
| Input #3 Name | NVR-DI-3 |
| Input #4 Name | NVR-DI-4 |
| Save          |          |

In the digital input section, you may modify the name of the external digital inputs.

## **Digital Output**

| Outputs        |          |
|----------------|----------|
| Output #1 Name | NVR-DO-1 |
| Save           |          |

In the digital output section, you may modify the name of the external digital output.

#### VAST

| Enabled  | Enabled |
|----------|---------|
| Port     | 3454    |
| Password |         |
| Save     |         |

This section allows you to enable the service for VAST to connect to the NVR. The port is set to 3454 by default. It requires a password for authentication. Noted that the maximum live connection is 10, and the connection for VAST counts one live connection in the system.

# Maintenance

This page allows Administrator to restore the Network Video Recorder to factory default, format hard disk, and upgrade firmware version, etc.

| System | System                                  |          |        |        |
|--------|-----------------------------------------|----------|--------|--------|
| oystom | Reboot                                  | Reboot   |        |        |
|        | Restore Default Except Network Settings | Restore  |        |        |
|        | Restore Factory Default                 | Restore  | ]      |        |
|        | Download Configuration                  | Download | 1      |        |
|        | Upload Configuration                    |          | Browse | Upload |

<u>Reboot</u>: This function allows you to restart the Network Video Recorder. It takes  $1 \sim 2$  minutes to complete the process. If the connection fails after rebooting, manually enter the IP address of the Network Video Recorder in the address field to resume the connection.

<u>Restore Default Except Network Settings</u>: This function allows you to restore to the factory default settings without the network settings. (WAN / LAN / Host name settings).

<u>Restore Factory Default</u>: This function allows you to restore to the factory default settings. Please note the camera list of device page will no longer exist. The recorded video will still remain and retrievable in history.

The process window will display when the reboot or restore is in processing.

The system is restarting now. Please wait.

<u>Download Configuration</u>: Click **Download** to save the configuration. Please note the configuration of NR8201 and NR8301 cannot be used for one the other.

<u>Upload Configuration</u>: Click **Browse** and specify the configuration file in your computer. Then click **Upload** to replaced the configuration with the uploaded file.

#### **Firmware**

| Firmware        |                     |         |
|-----------------|---------------------|---------|
| Current Version | 1.0.146NR8201       |         |
| Release Time    | 01/08/2011 19:05:40 |         |
| Load Firmware   | Browse              | Upgrade |

This feature allows you to upgrade the firmware to your Network Video Recorder. Download a new firmware file from VIVOTEK website. The file is in .upt file format.

In this section, it shows the version and released time of the current firmware for verification. You may start to load the latest firmware to your computer, and then click **Upgrade** to start the process. Please note that do not power off NVR during the process. The NVR will reboot automatically when the upgrade is complete.

| The system is being upgraded now. Please wait. |  |
|------------------------------------------------|--|
|                                                |  |

# Storage

This column shows the information of your internal hard disk, USB, and eSATA. For the first time you install the hard disk, please format it before recording. In addition, if you want to delete all recorded data, you can click **Format** to clean the hard disk. The following message is displayed during the formatting process.

|        | - Internal Hard Disks-  |                                    |                   |
|--------|-------------------------|------------------------------------|-------------------|
|        | Model                   | WDC WD5000AA                       | DS-0              |
|        | Status                  | Active                             |                   |
|        | Total Size(GB)          | 465.76                             |                   |
|        |                         | Format                             |                   |
|        | USB                     |                                    |                   |
|        | Not Available           |                                    |                   |
|        | eSATA                   |                                    |                   |
|        | Not Available           |                                    |                   |
| NR8301 | - Internal Hand Dieles- |                                    |                   |
|        | Internal Hard Disks     | Disk 1                             | Dick 2            |
|        | Model                   | ST32000641AS                       | ST3250823AS       |
|        | Status                  | Active                             | Active            |
|        | Total Size(GB)          | 1863.02                            | 232.89            |
|        | Free Size(GB)           | 1629.82                            | 4.40              |
|        |                         | Format                             | Format            |
|        | USB                     |                                    |                   |
|        | Model                   | 41AS                               |                   |
|        | Status                  | Active                             |                   |
|        | Total Size(GB)          | 1397.27                            |                   |
|        | Free Size(GB)           | -                                  |                   |
|        |                         | Format Eject                       |                   |
|        |                         | - is formation bound distances. Pl | · · · · · · · · · |
|        | The system              | n is formatting hard disks now. Pi | ease wait.        |
| RAID   |                         |                                    |                   |
|        |                         |                                    |                   |
|        | RAID                    |                                    |                   |
|        | Status                  | None                               |                   |
|        | Format RAID 0           | Format RAID 1 Recover              | RAID              |

NR8301 supports RAID 0, 1 as for storage management. You may choose to format the hard disks to RAID 0 or RAID 1. If you wish to recover RAID under circumstances, you may click **Recover RAID** to execute it. Once the RAID pattern is applied to the hard disks, the storage space will follow the RAID system.

#### <u>NOTE</u>

▶ Please remember to click **Eject** before removing the eSATA and USB device.

| eSATA          |                  | eSATA          |                  |
|----------------|------------------|----------------|------------------|
| Model          | WDC WD5000AADS-0 | Model          | WDC WD5000AADS-0 |
| Status         | Active           | Status         | Active           |
| Total Size(GB) | 465.76           | Total Size(GB) | 465.76           |
|                | Format Eject     |                | Format Eject     |

# **Backup**

This function allows Administrator to backup the recorded data to the USB storage. Please remember to initialize the USB disk to **EXT3** USB Storage file format for the first time.

#### **Scheduled Backup**

| Backup Enabled                    | Enabled       |
|-----------------------------------|---------------|
| Backup Continuous Recording       | Enabled       |
| Backup Motion-triggered Recording | Enabled       |
| Backup Input-triggered Recording  | Enabled       |
| Backup Manual Recording           | Enabled       |
| Backup Time                       | Never - 08:00 |

There are several options for you to narrow down the range of the data. First of all, it is necessary to enable backup, and then you may select the backup options individually or simultaneously. Next is pick up the backup date and time and then click **Save** to execute it.

#### **Manually Backup**

| Manual Backup                     |         |   |
|-----------------------------------|---------|---|
| Backup Continuous Recording       | Enabled |   |
| Backup Motion-triggered Recording | Enabled |   |
| Backup Input-triggered Recording  | Enabled |   |
| Backup Manual Recording           | Enabled |   |
| Select Time                       | Today   | ¥ |
| Backup                            |         |   |

There are several options for you to narrow down the range of the data. First of all, it is necessary to enable backup, and then select the backup options individually or simultaneously. Next is pick up the backup date and time and then click save to execute it.

USB

| USB            |               |
|----------------|---------------|
| Model          | USB DISK      |
| Status         | Uninitialized |
| Total Size(GB) | 0.48          |
| Free Size(GB)  | -             |

Your backup data will be stored in USB. Once you plug in the device, the system will display the current USB status as shown above.

# System log

This column displays the system log in chronological order. The system log is stored in the Network Video Recorder's buffer area and will be overwritten when reaching a certain amount. Click **Refresh**, it will update the latest system log.

| xml version="1.0" encoding="UTE-8" ?                                                                                                    | 18 |
|----------------------------------------------------------------------------------------------------|----|
| <root></root>                                                                                                    |    |
| <pre><log>[2011/01/18 04:59:59 UTC][info:GSM]Camera IP8332 motion #2 off.<!--/og--></log></pre>                                                                                                    |    |
| <pre>dog&gt;[2011/01/18 04:59:59 UTC][info:GSM]Camera FD8161 motion #2 on.</pre>                                                                                                    |    |
| <pre></pre> <pre></pre> |    |
| <pre>dog&gt;[2011/01/18 04:59:59 UTC][info:GSM]Camera FD8161 motion #3 off.</pre>                                                                                                    |    |
| dog>[2011/01/18 04:59:59 UTC][info:GSM]Camera FD8161 motion #2 off. <td></td>                                                                                                    |    |
| <pre>dog&gt;[2011/01/18 05:00:00 UTC][info:GSM]Camera IP8332 motion #2 on.</pre>                                                                                                    |    |
| <pre>dog&gt;[2011/01/18 05:00:00 UTC][info:GSM]Camera IP8332 motion #2 off.<!--/og--></pre>                                                                                                    |    |
| <pre>dog&gt;[2011/01/18 05:00:01 UTC][info:GSM]Camera IP8332 motion #2 on.</pre>                                                                                                    |    |
| <pre></pre> <pre></pre> |    |
| <pre>dog&gt;[2011/01/18 05:00:02 UTC][info:GSM]Camera IP8332 motion #3 on.</pre>                                                                                                    |    |
| <pre><log>[2011/01/18 05:00:02 UTC][info:GSM]Camera IP8332 motion #3 off.</log></pre>                                                                                                    |    |
| <pre>dog&gt;[2011/01/18 05:00:04 UTC][info:GSM]Camera IP8332 motion #3 on.</pre>                                                                                                    |    |
| <pre>dog&gt;[2011/01/18 05:00:04 UTC][info:GSM]Camera IP8332 motion #3 off.</pre>                                                                                                    |    |
| <pre>dog&gt;[2011/01/18 05:01:22 UTC][info:GSM]Camera FD8161 pir on.<!--/og--></pre>                                                                                                    |    |
| <pre>dog&gt;[2011/01/18 05:01:23 UTC][info:GSM]Camera FD8161 pir off.<!--/og--></pre>                                                                                                    |    |
| <pre><log>[2011/01/18 05:01:23 UTC][info:GSM]Camera FD8161 pir on.<!--/og--></log></pre>                                                                                                    |    |
| <pre>dog&gt;[2011/01/18 05:01:23 UTC][info:GSM]Camera FD8161 pir off.</pre>                                                                                                    |    |
| <pre>dog&gt;[2011/01/18 05:01:37 UTC][info:GSM]Stop node scan.<!--/og--></pre>                                                                                                    |    |
| <pre><log>[2011/01/18 05:01:37 UTC][info:GSM]Start node scan on interface eth0.<!--/pre--></log></pre>                                                                                                    |    |
| dog>[2011/01/18 05:01:37 UTC][info:GSM]IP address 192.168.100.6 found at MAC                                                                                                    |    |
| and a start and the start and a second start and the start start and start and st                                                                                                    | 7  |

# **Joystick**

NR8201/8301 supports the use of VIVOTEK's joystick. You can control your PTZ cameras through it. It is simple as plugging it into the USB connector on the PC and refresh the NVR Configuration page. The joystick functional buttons support to be assigned with commands as zoom in/out, pan, stop, patrol, start/stop manual recording, mute/unmute, snapshot, play/pause, live, stop playing, fast forward/fast rewind, previous/next, turn on/turn off NVR digital output, enter/exit full screen mode, and preset 1 ~ 16. You can assign up to 10 commands to the 10 buttons of joystick for control. Click **Save** when the setup is complete.

| Joystick   |                             |    |
|------------|-----------------------------|----|
| Button #1  | none                        | -  |
| itton #2   | -none-                      | 4  |
|            | Zoom in                     |    |
| Button #3  | Zoom out                    |    |
| Button #4  | Pan                         |    |
|            | Stop                        |    |
| Button #5  | Start/Stop manual recording |    |
| Button #6  | Mute/Linmute                |    |
|            | Snapshot                    |    |
| Button #/  | Play                        |    |
| Button #8  | Pause                       |    |
| D          | Live                        |    |
| Button #9  | Stop playing                | 10 |
| Button #10 | Fast forward                |    |
|            | Past rewind                 |    |
| Save       | Next                        |    |
|            | Turn on NVR digital output  |    |
|            | Turn off NVR digital output |    |
|            | Enter/Exit fullscreen mode  |    |
|            | Preset 1                    |    |
|            | Preset 2                    |    |
|            | Preset 3                    |    |
|            | Preset 4                    |    |
|            | Preset 5                    |    |
|            | Preset 6                    |    |
|            | Preset 7                    |    |
|            | Preset 8                    |    |
|            | Preset 5                    | +  |
|            | Fleser IV                   | -  |

# **Monitor**

This page allows user to see the live view or playback recorded video from linked devices.

# **User Interface of Monitor Page**

Click **Monitor** on the Main Menu, the user interface of Monitor page will be displayed. ■ Following is the Monitor page (NR8301) without connected cameras. f

|            | Monitor History Configuration Logaut English 💌                                                                                                    | Username:<br>Login Time: 2<br>System Time: 2 | 2010/12/27 13:58:21<br>2010/12/27 14:18:35 | VIVOTEK |
|------------|----------------------------------------------------------------------------------------------------|----------------------------------------------|--------------------------------------------|---------|
| а -        | Layouts None M<br>Preset Select → Save                                                                                                    |                                              |                                            |         |
| <b>b</b> - | Playback Control                                                                                                    |                                              |                                            |         |
| с -        |                                                                                                    |                                              |                                            |         |
| d -        |                                                                                                    | N. WILLIAM DE                                |                                            |         |
| e –        | Zoom       Pan       Stop       Preset Location       Select       Retresh       Camera Inputs       N/A       Camera Outputs       N/A       NVR Inputs       OH       NVR Outputs       On       Events       Camera Status |                                              |                                            |         |
|            | a. Layouts<br>c. Time Bar and Histogram                                                                                                    | b. Playback Contro<br>d. Live Control Par    | ol<br>nel                                  |         |

e. Digital I/O Control Area

f. Video Cell

### **NOTE**

▶ There are only two layouts (1x1,2x2) provided in NR8201.

Following pictures show the Monitor page with connected cameras. For more information about how to insert connected cameras, please refer to Device on page 19.

Live viewing mode

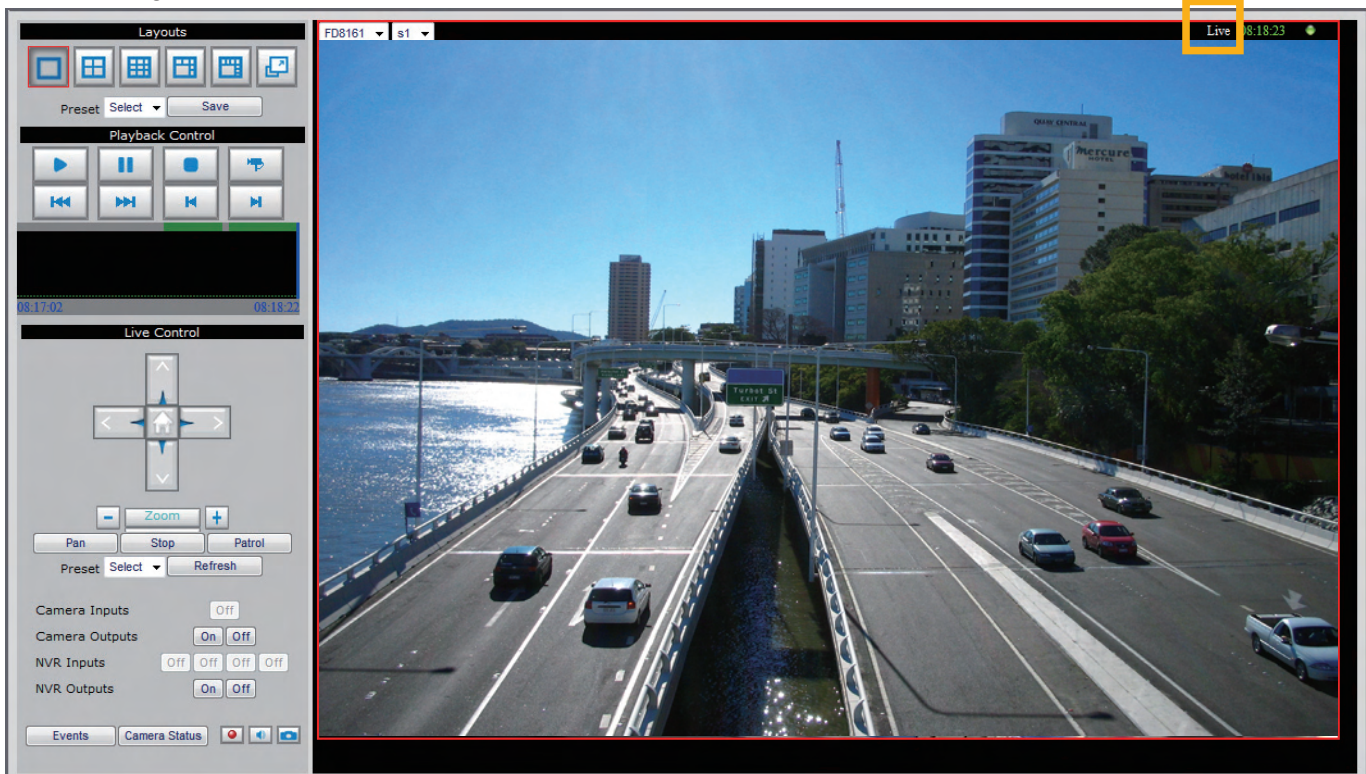

#### Playback mode

Click on the Histogram to switch to playback mode. The Live Control Panel will turn into Playback Control Panel as below. Click on the Playback Control Panel, it will switch to live viewing mode.

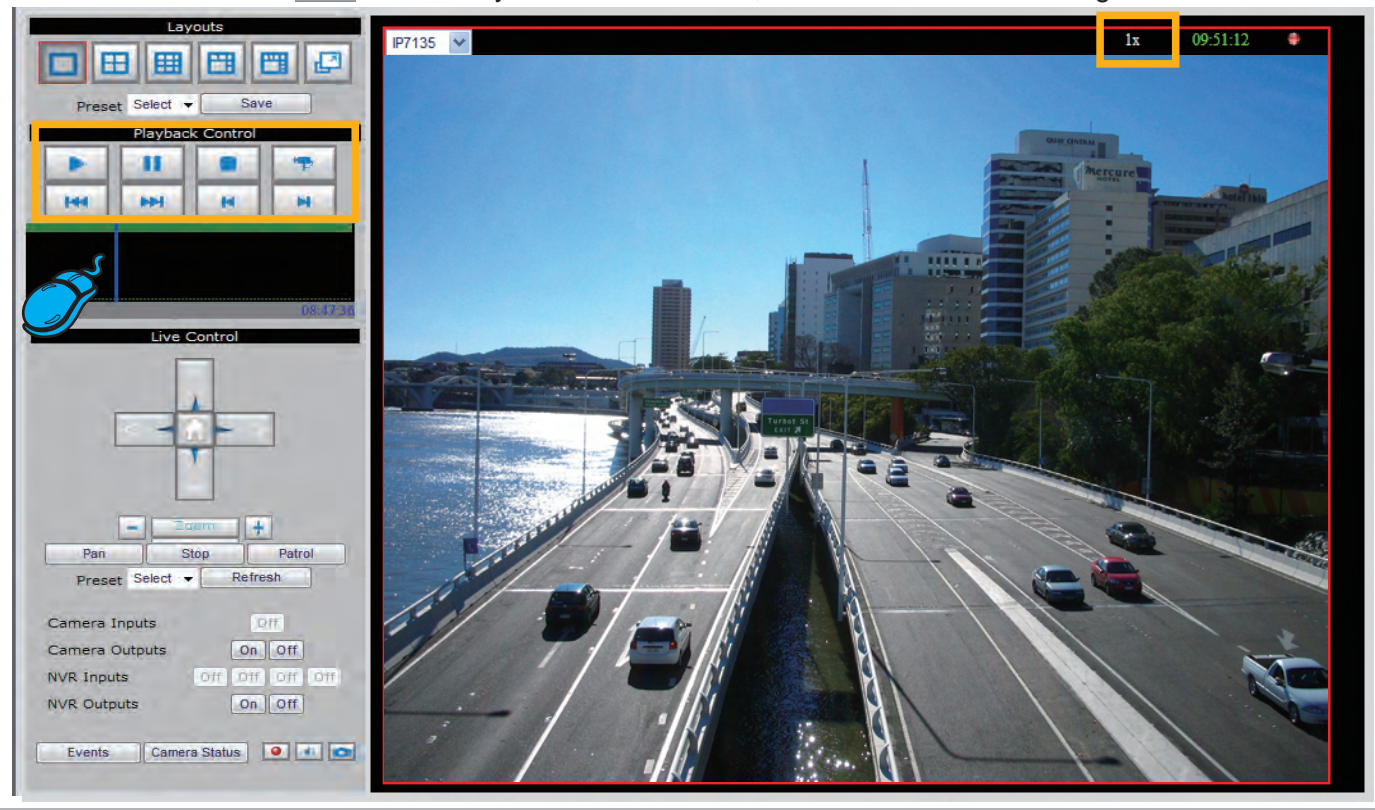

# **Functions of Monitor Page**

#### Layouts

Click the Layout buttons to change the viewing mode.

#### NR8301

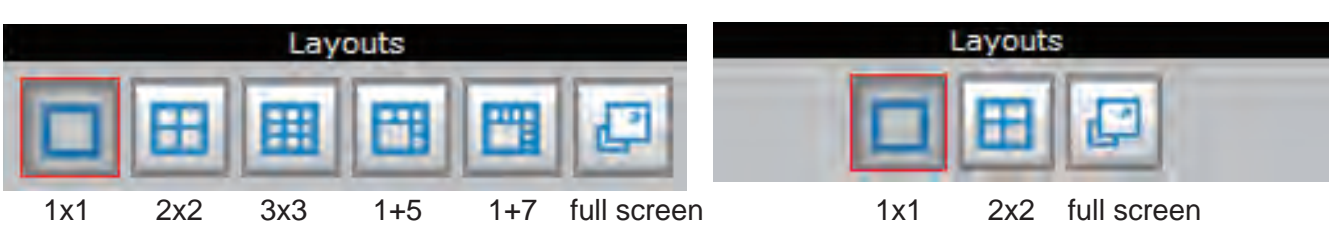

NR8201

Following is an example of 4x4 layout. For each video cell, you can select a linked device on the dropdown list. The red frame represents the focused cell.

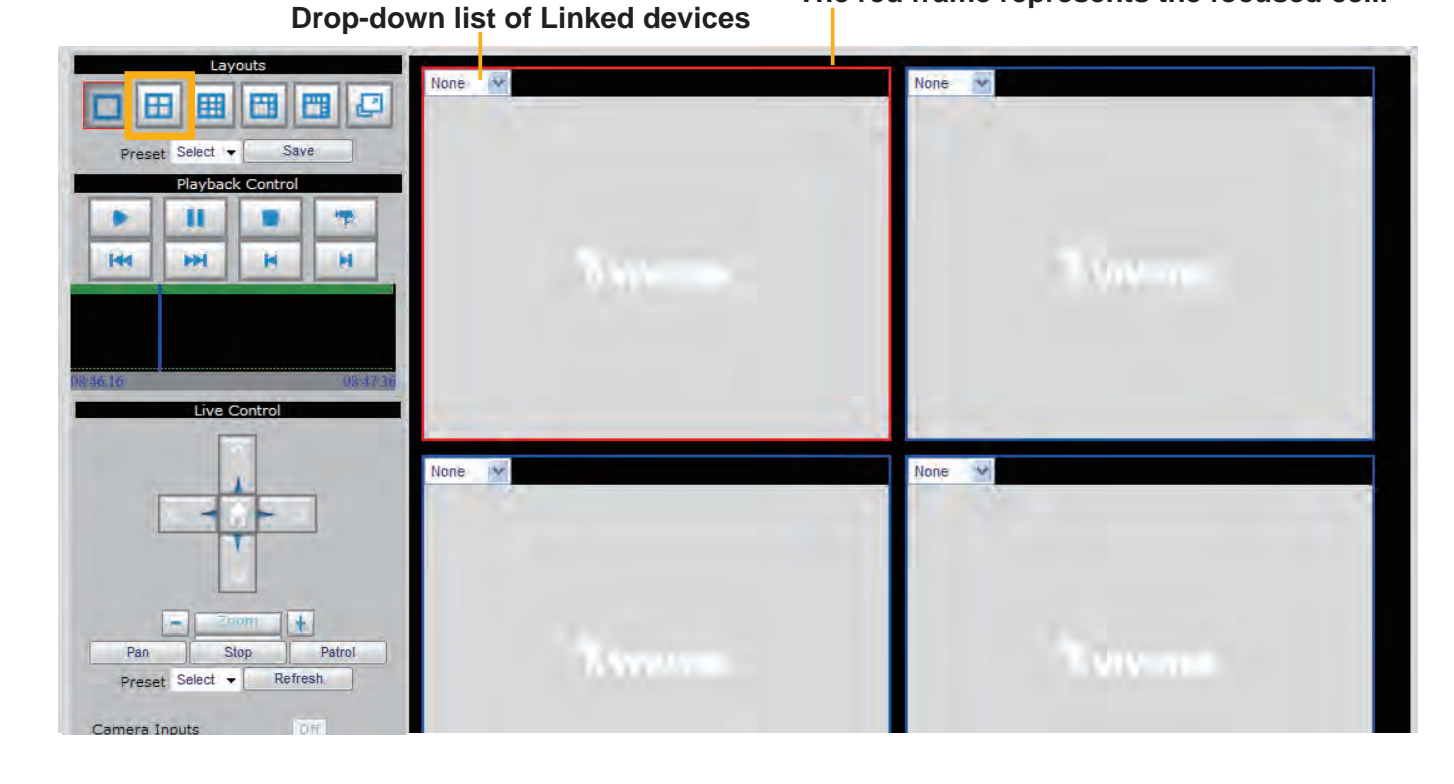

### **Time Bar and Histogram**

In the Monitoring page, the Histogram only shows video clip for 80 seconds as below. The blue line is the Time Bar. The green line is the status of motion value windows.

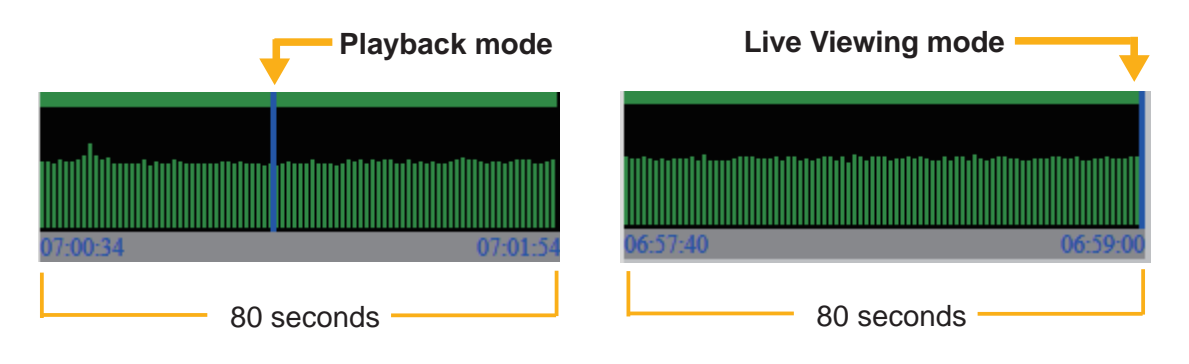

#### **Digital I/O Control Area**

This column shows the DI status, and you can manually turn on/off the DO.

| Camera Inputs  | None            |
|----------------|-----------------|
| Camera Outputs | None            |
| NVR Inputs     | Off Off Off Off |
| NVR Outputs    | On Off          |

#### **Live Control Panel**

Only PTZ and speed dome network cameras will enable the PTZ control panel.

|                 | Live Control                                                                                                    |
|-----------------|----------------------------------------------------------------------------------------------------|
|                 | up<br>home                                                                                                    |
| left            | right                                                                                                    |
| down            |                                                                                                    |
| zoom out —      | Zoom in<br>Pan Stop Patrol<br>Preset Select  Refresh<br>Camera Inputs Off<br>Camera Outputs On Off<br>NVR Inputs Off Off Off<br>NVR Outputs On Off |
| event history — | Events Camera Status I Tale Status Stop/start Snapshot                                                                                             |
|                 | manual recording mute/unmute                                                                                                    |

<u>Preset</u>: On the drop-down list, there are preset locations you've set on the Configuration page of the cameras.

<u>Refresh</u>: Click it to update the preset locations.

<u>Manual Recording Button</u>: If you click Manual Recording Button on the Live Control Panel, the Recording Type will turn into Manual recording. If you want to stop manual recording, click the button again.

<u>Snapshot</u>: Click to save a snapshot of the video you select. To configure **Snapshot and Download Path**, please refer to System on page 39.

#### Playback Control Panel

There are eight buttons for you to playback the recorded video clips (current 80 seconds).

- Play: To start or resume playback at normal speed.
   Pause: To pause the playback. Click again to step forward a frame.
   Stop: To stop video playback.
   Live: To switch to live video.
   Play rewind: To rewind recorded video. Click again to speed up (-4x, -16x, -64x).
   Play forward: To playback recorded video. Click again to speed up (4x, 16x, 64x).
   Previous: During playing mode, click this button to play the last video clip back in 60 seconds. During pause mode, click this button to step back to display the last I-frame.
  - Next: During playing mode, click this button to play the next video clip forward in 60 seconds. During pause mode, click this button to step back to display the next I-frame.

## **Event Trigger Alarm**

#### an exclamation mark

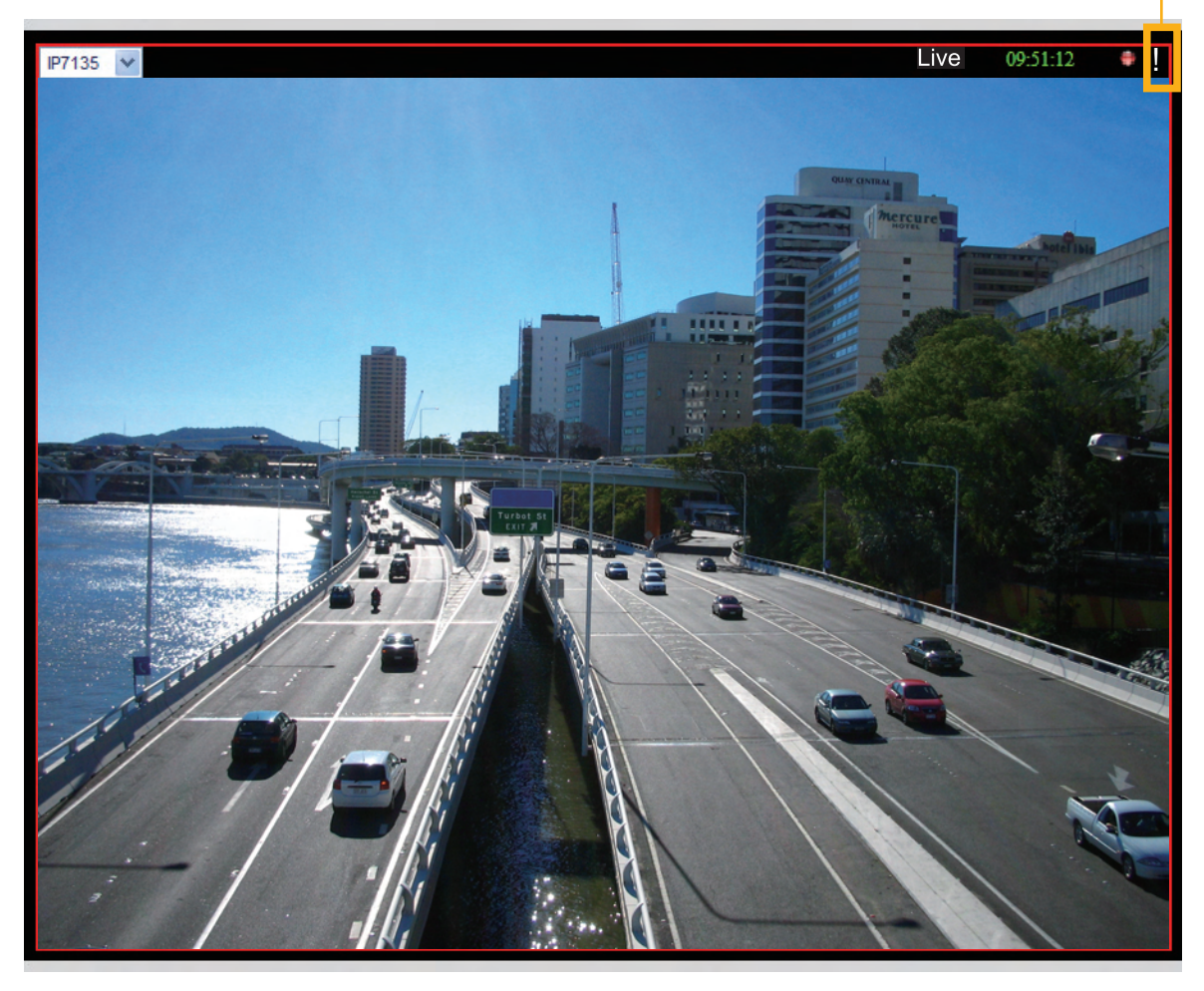

If you have set up an event for a device, an exclamation mark will flash on the upper right corner of the video cell when an event is triggered.

# **History**

This page offers user a time-navigation interface to playback recorded video and browse the live view from linked devices.

# **User Interface of History Page**

Click **History** on the Main Menu, the user interface of History page will be displayed as below:

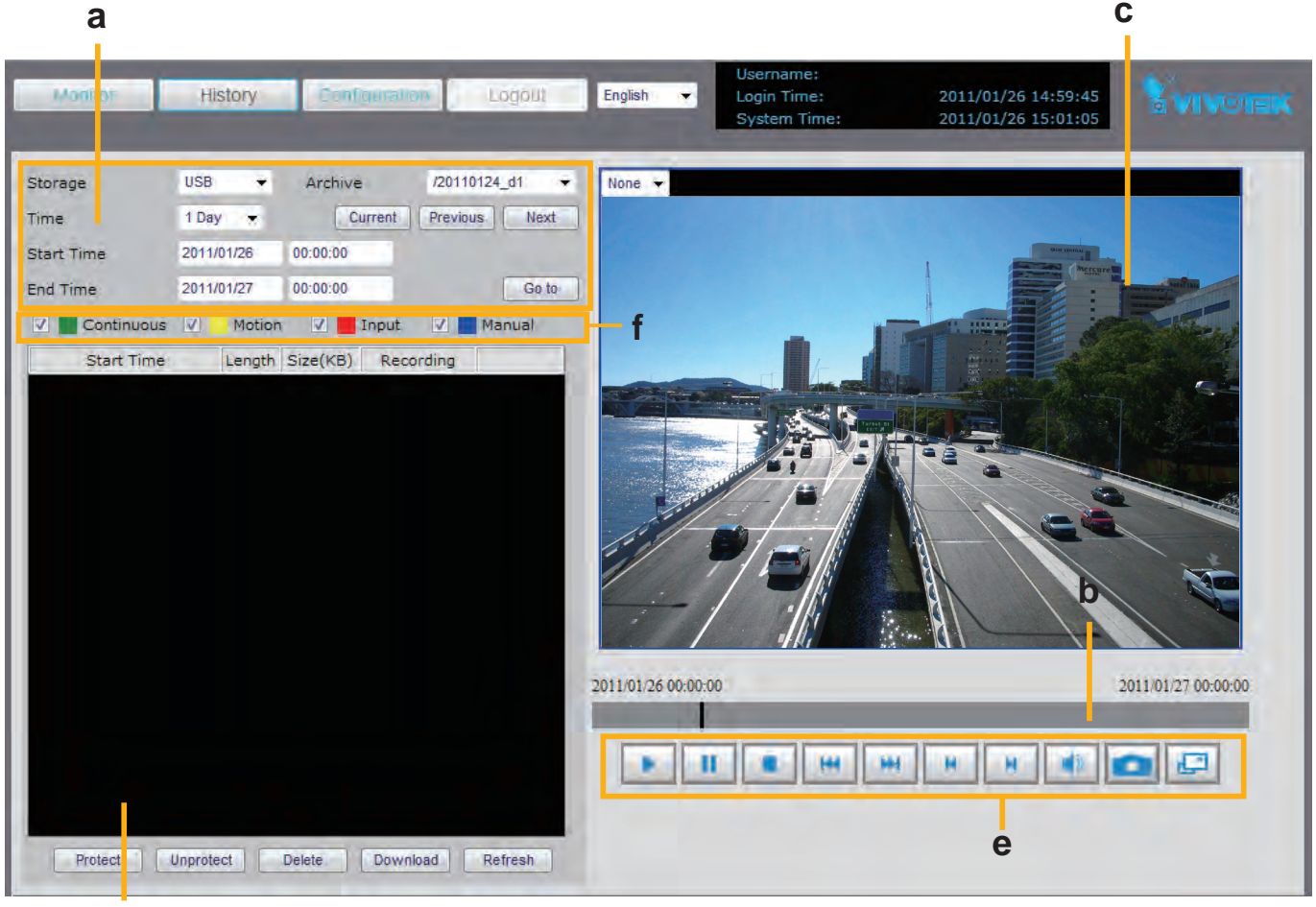

d

- a. Time Picker
- c. Recorded Video Clips
- e. Playback Control Panel

b. Time Bar and Histogram d. Video Viewing Window f. Recording Mode

# **Functions of History Page**

#### **Time Picker**

Go to

| Storage    | USB 🔹      | Archive  | /20110124 | _d1 🔫 |
|------------|------------|----------|-----------|-------|
| Time       | 1 Day 👻    | Current  | Previous  | Next  |
| Start Time | 2011/01/26 | 00:00:00 |           |       |
| End Time   | 2011/01/27 | 00:00:00 |           | Go to |

Storage: Select a storage device you want to review.

| Storage    | Internal-1 👻      |          |          |       |
|------------|-------------------|----------|----------|-------|
| Time       | USB<br>Internal-1 | Current  | Previous | Next  |
| Start Time | 2011/01/26        | 00:00:00 |          |       |
| End Time   | 2011/01/27        | 00:00:00 |          | Go to |

<u>Select Time</u>: Select a period of time (1 Hour, Day, 1 Week, 1 Month, or Manually), which decides the length of histogram.

Start Time: The beginning of the selected period of time.

End Time: The end of the selected period of time.

Current : Click this button to go to the current period of time (current Hour, Day, Week, or Month).

Previous : Click this button to go the last period of time (last Hour, Day, Week, or Month).

Next : Click this button to go the next period of time (next Hour, Day, Week, or Month).

: Manually input the time, and then click this button to go the selected period of time (selected Hour, Day, Week, or Month).

#### **Time Bar and Histogram / Recorded Video Clips**

The recorded video clips in the selected period of time will show up on the histogram and be listed in the recorded video clips window. In the following histogram, all recorded video clips are based on **Continuous recording** (green bar). The black Time Bar refers to the current time.

| 2011/01/26 16:00:00 2011/01/26 17:00:00 |        |        |            |            |  |
|-----------------------------------------|--------|--------|------------|------------|--|
|                                         |        |        |            |            |  |
| 2011/01/26 16:41:20                     | 02'38" | 151756 | Continuous | <b>(</b> ) |  |
| 2011/01/26 16:43:59                     | 02'38" | 151992 | Continuous | (پ         |  |
| 2011/01/26 16:46:37                     | 02'38" | 152791 | Continuous | (پ         |  |
| 2011/01/26 16:49:16                     | 02'38" | 153566 | Continuous | (پ         |  |
| 2011/01/26 16:51:55                     | 02'38" | 152692 | Continuous | (پ         |  |
| 2011/01/26 16:54:34                     | 02'38" | 152487 | Continuous |            |  |

#### **Continuous recording**

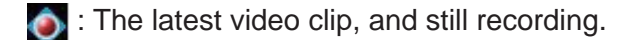

**W**: The video with recorded audio. To enable the audio function, please go to **Configuration > Device** to enable the Audio Compression setting of the Device.

- Protect : If you want to prevent a video clip from being erased by the latest video clip, select the video clip and then click this button. A Protect Icon erased will show up.
- Unprotect : Select a video clip with Protect Icon and then click this button. Then the video clip becomes unprotected.
  - Delete : If you want to delete a video clip, select it and then click this button.
- <u>Download</u> : If you want to export an AVI file of a video clip to your local computer, select it and then click this button.

| Start Time                                | Length | Size(KB) | Recording  |            |  |  |  |
|-------------------------------------------|--------|----------|------------|------------|--|--|--|
| 2011/01/26 16:41:20                       | 02'38" | 151756   | Continuous | <b>(</b> ) |  |  |  |
| 2011/01/26 16:43:59                       | 02'38" | 151992   | Continuous | <b>(</b> ) |  |  |  |
| 2011/01/26 16:46:37                       | 02'38" | 152791   | Continuous | <b>(</b> ) |  |  |  |
| 2011/01/26 16:49:16                       | 02'38" | 153566   | Continuous | <b>(</b> ) |  |  |  |
| 2011/01/26 16:51:55                       | 02'38" | 152692   | Continuous | <b>(</b> ) |  |  |  |
| 2011/01/26 16:54:34                       | 02'38" | 152487   | Continuous | <b>(</b> ) |  |  |  |
| 2011/01/26 16:57:12                       | 02'38" | 152925   | Continuous | <b>_</b> € |  |  |  |
| 2011/01/26 16:59:51                       | 00'42" | 40440    | Continuous | ۹          |  |  |  |
| Protect Unprotect Delete Download Refresh |        |          |            |            |  |  |  |

Refresh : Click this button to refresh the latest video clip.

#### **Recording Type**

The following color bar will show up on the histogram according to the recording type.

|  | Continuous | <b>V</b> | Motion |  | Input | <b>V</b> | Manual |
|--|------------|----------|--------|--|-------|----------|--------|
|--|------------|----------|--------|--|-------|----------|--------|

Green bar (Continuous): Record video according to continuous mode. For detailed configuration, refer to Recording Policy on page 32.

■ Yellow bar (Motion): Record video when motion triggers on linked device. For detailed configuration, please refer to **Recording Policy** on page 32.

- Red bar (Input): Record video when an external digital input triggers on linked cameras or on the Network Video Recorder. For detailed configuration, please refer to **Recording Policy** on page 32.
- Blue bar (Manual): Record video when the user starts manual recording. Please refer to Manual Recording on page 50 for detailed information.

#### Example:

Following video clip list contains different kinds of recording mode.

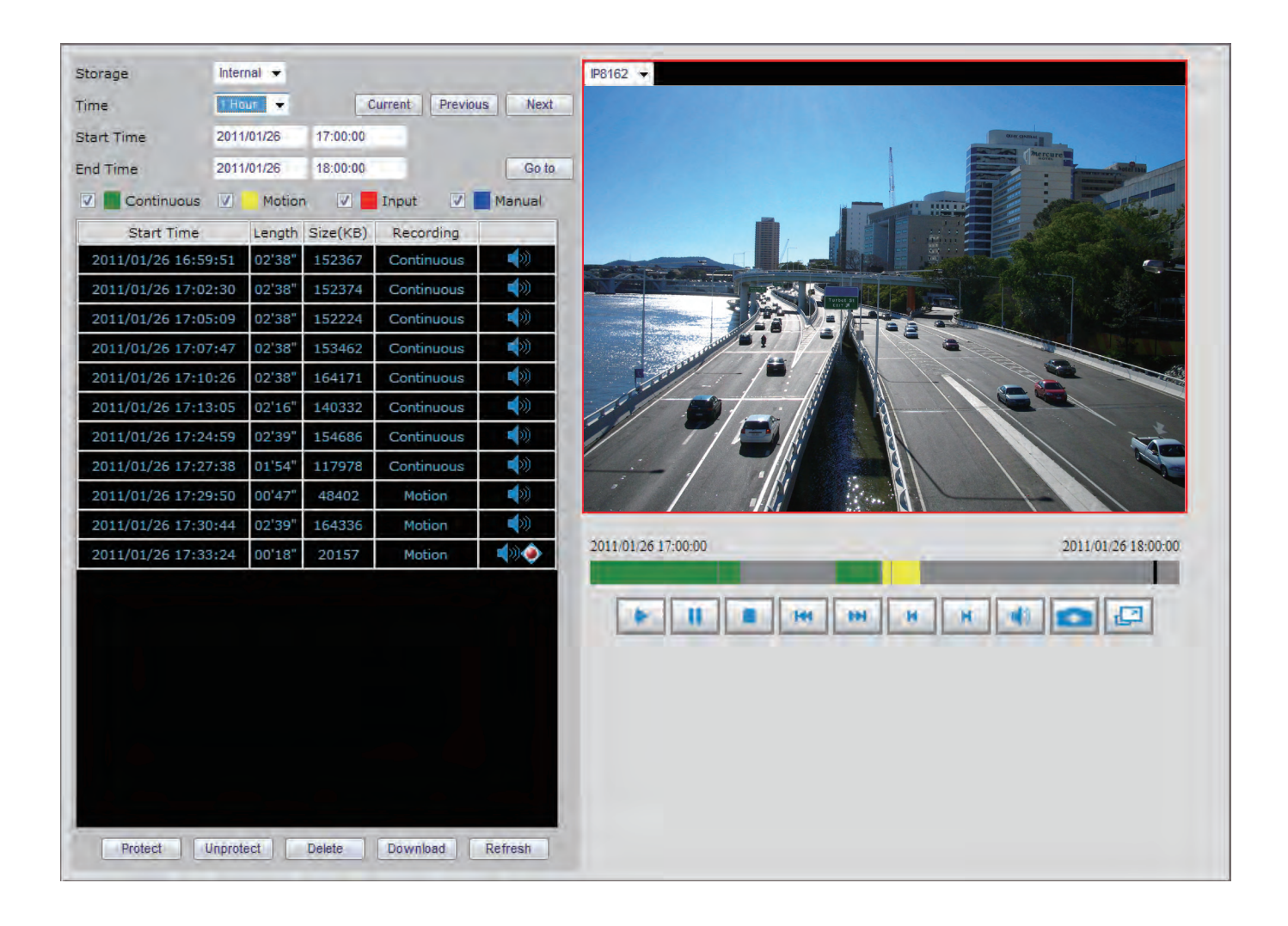

#### <u>NOTE</u>

► For the length of Continuous Recording, Motion Recording, Input Recording, and Manual Recording, please refer to **Recording Policy** on page 32 for detailed configuration.

- There are two ways to playback recorded video clips:
- 1. Click a desired time on the histogram.

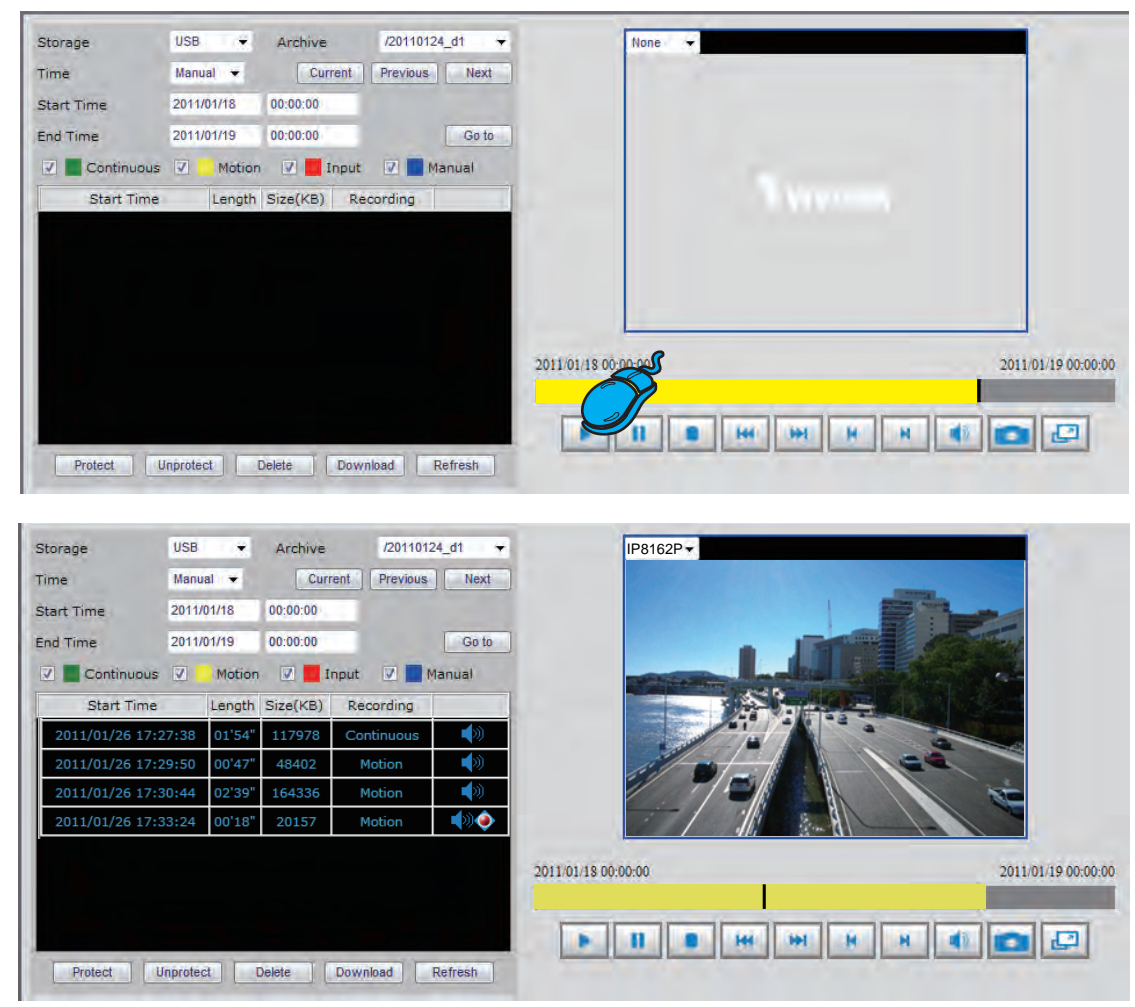

2. Click on a video clip, and then click **b** on the playback control panel.

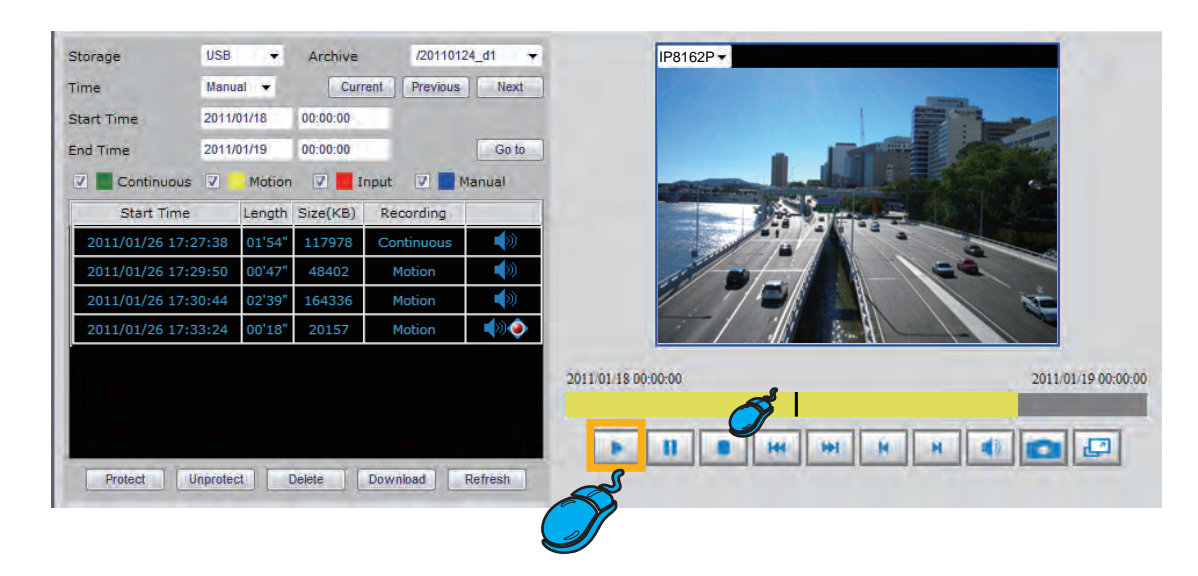

#### **Video Viewing Window**

This window playbacks the recorded videos. If you have not selected a video, the playback status will be empty as pic01. Once you select a video clip to play, the video viewing window will begin to playback the selected recorded video clips as pic02. If you click recorded video viewing window will switch to the live video view as pic03. If you click recorded video view as pic03. If you click recorded video view as pic03. If you click recorded video view as pic03. If you click recorded video view as pic03.

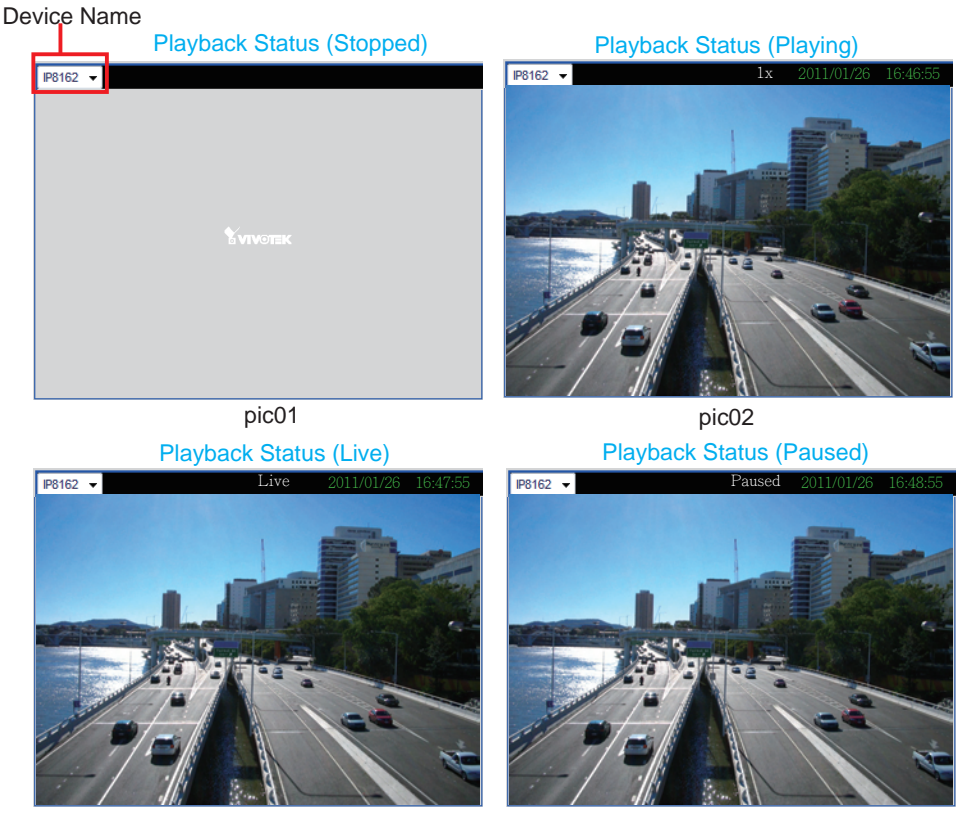

pic03

pic04

### **Playback Control Panel**

There are eight buttons for you to playback the recorded video clips. Play: To start or resume playback at normal speed.

- Pause: To pause the playback. Click again to step forward a frame.
- Stop: To stop video playback.
- Play rewind: To rewind recorded video. Click again to speed up (-4x, -16x, -64x).
- Play forward: To playback recorded video. Click again to speed up (4x, 16x, 64x).
- Previous: During playing mode, click this button to move to play the last video clip. During pause mode, click this button to step back to display the last I-frame.
- Next: During playing mode, click this button to move to play the next video clip. During pause mode, click this button to step back to display the next I-frame.
- Mute/Unmute: To mute / unmute the audio of the video files.
- Snapshot: To snapshot the image of the moment and save it in the designed path.
- Full screen: To enlarge the live view window to full fill the browser window.

# **Appendix**

# **Technical Specifications**

| System                                                                                                    | Alarm and Event Management                                                                                                    |  |  |  |
|----------------------------------------------------------------------------------------------------|----------------------------------------------------------------------------------------------------|--|--|--|
| · CPU: Marvell 88F6281 1.2G<br>· Flash: 128MB                                                                     | Four D/I and one D/O for external sensor and alarm     Event notification using SMTP                                                                                                    |  |  |  |
| · RAM: DDR-SRAM 512MB                                                                                             | Security                                                                                                    |  |  |  |
|                                                                                                    | · Multi-level user access with password protection                                                                                                    |  |  |  |
| Unannels                                                                                                    | · IP address filtering                                                                                                    |  |  |  |
| NR8201: Support up to 8 channels                                                                                  | Users                                                                                                    |  |  |  |
| Hard Disk                                                                                                    | · Camera live and playback viewing for up to 10 clients                                                                                                    |  |  |  |
| · NR8201: Support 1 x 3.5" SATA I/II HDD, up to 2TB (Support external eSATA interface)                            | Dimension                                                                                                    |  |  |  |
| · NR8301: Support 2 x 3.5" SATA I/II HDD, up to 4TB (Support RAID 0, 1 scalable storage)                          | · 446.4 mm (W) x 330.2 mm (D) x 43.6 mm (H)                                                                                                    |  |  |  |
| Compatibility                                                                                                    | Weight                                                                                                    |  |  |  |
| · Support VIVOTEK all series of network cameras                                                                   | · NR8201: 4kg                                                                                                    |  |  |  |
| Codec                                                                                                    | • NR8301: 4.7kg                                                                                                    |  |  |  |
| · Video compression: H.264/MJPEG/MPEG-4                                                                           | LED Indicator                                                                                                    |  |  |  |
| Audio compression: AAC/GAMR/G.711/G.722/G.729                                                                     | System power, PoE, status and hard disk indicators                                                                                                    |  |  |  |
| Recording Throughput                                                                                              | Network link indicator                                                                                                    |  |  |  |
| Total 50Mbps                                                                                                    | Power                                                                                                    |  |  |  |
| NR8201: 4 x 30fps @ 1080P<br>NR8301: 8 x 30fps @ 1280x800                                                         | · 100 ~ 240V AC                                                                                                    |  |  |  |
| Recording Policy                                                                                                  | <ul> <li>802.3af compliant Power-over-Ethernet</li> <li>Power consumption:<br/>NR8201: Max. 0.48 W (without PoE camera); Max. 60 W (with 4 PoE cameras)<br/>NR8301: Max. 0.96 W (without PoE camera); Max. 120 W (with 8 PoE cameras)</li> </ul> |  |  |  |
| Alarm recording     Scheduled recording                                                                           |                                                                                                    |  |  |  |
| Continuous recording                                                                                              | Approvals                                                                                                    |  |  |  |
|                                                                                                    | · CE, FCC, VCCI, C-Tick, CB                                                                                                    |  |  |  |
|                                                                                                    | Operating Environments                                                                                                    |  |  |  |
| <ul> <li>1 x Gigabit, RJ45 (1 WAN port)</li> <li>NR8201: 4 x Ethernet 10/100 BaseT, RJ45 (4 LAN ports)</li> </ul> | <ul> <li>Temperature: 0 ~ 50 °C (32 ~ 122 °F)</li> <li>Humidity: 20% ~ 80% RH</li> </ul>                                                                                                    |  |  |  |
| NR8301: 8 x Ethernet 10/100 BaseT, RJ45 ( 8 LAN ports)                                                            |                                                                                                    |  |  |  |
| USB socket for backup     Terminal block: 4 digital input: 1 relay output, and 1 power output, with 12V Max, 14   | Viewing System Requirements                                                                                                    |  |  |  |
|                                                                                                    | OS: Microsoft Windows 2000/XP/Vista/Win7     Browser: Internet Explorer 6 or above     3GPP access                                                                                                    |  |  |  |
|                                                                                                    |                                                                                                    |  |  |  |
| Video and network configuration through NR8301                                                                    |                                                                                                    |  |  |  |
| Pan/Tilt/Zoom Control                                                                                             | Installation, Management and Maintenance                                                                                                    |  |  |  |
| Pan/tilt/zoom control of VIVOTEK cameras                                                                          | · VAST central management software                                                                                                    |  |  |  |
| History Playback                                                                                                  | Installation Wizard 2                                                                                                    |  |  |  |
| Playback of recorded media with time navigations                                                                  | Support firmware upgrade     Support VIVOTEK iovetick                                                                                                    |  |  |  |
| Networking                                                                                                    | Warranty                                                                                                    |  |  |  |
| Protocols: IPv4, TCP/IP, HTTP, RTSP/RTP/RTCP, IGMP, SMTP,FTP, DHCP, NTP,<br>DNS, DDNS, 3GPP                       | · 24 months                                                                                                    |  |  |  |